# Eee Pad Brugervejledning

### **Opladning af batterier**

Hvis du ønsker at bruge strøm fra batteriet, skal du oplade batterienheden fuldt ud, inden du begiver dig ud på lange rejser. Husk, at strømadapteren oplader batterienheden, så længe den er forbundet til computeren og til en AC strømkilde. Vær opmærksom på, at opladningen tager længere tid, når Eee Pad bruges.

For at forlænge batteriets levetid, skal du huske at oplade det fuldt ud (mindst 8 timer), inden det bruges første gang, samt hver gang, det er udløbet. Batteriet når dets maksimale kapacitet efter nogle få, fulde opladnings- og afladningscyklusser.

### Forholdsregler i forbindelse med fly

Tal med dit flyselskab, hvis du ønsker at bruge Eee Pad på flyet. De fleste flyselskaber har restriktioner med hensyn til brug af elektronisk udstyr. De fleste flyselskaber tillader kun brug af elektronisk udstyr mellem start og landing og ikke under.

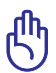

Der er tre hovedtyper af lufthavns-sikkerhedsudstyr: Gennemlysningsapparater (bruges til ting på transportbånd), magnetiske detektorer (bruges til mennesker, der går gennem sikkerhedstjek) og magnetiske stave (håndholdte enheder - bruges til mennesker og individuelle ting). Din Eee Pad må gerne komme igennem røntgenmaskiner i lufthavne. Men din Eee Pad må ikke komme igennem magnetdetektorer i lufthavne, eller udsættes for magnetstave.

# Indholdsfortegnelse

| Indholdsfortegnelse                           | 2   |
|-----------------------------------------------|-----|
| Pakken indeholder                             | 4   |
| Din Eee Pad                                   | 5   |
| Opladning af Eee Pad'en                       | 8   |
| Din Eee Pad mobildocking (tilbehør)           | 9   |
| Bestemte tastaturfunktioner                   | 11  |
| Sådan dokker du din Eee Pad                   | 13  |
| Fradocking af din Eee Pad                     | 14  |
| Sådan oplades Eee Pad'en via dockingstationen | 15  |
| Det grundlæggende                             | 16  |
| Sådan låser du din Eee Pad op                 | 16  |
| Startskærm                                    | 16  |
| ASUS Starter                                  | 17  |
| Skærmvisninger                                | 18  |
| Betjening med berøringspanelet                | 19  |
| Filhåndtering                                 | 21  |
| Marked                                        | 23  |
| Indstillinger                                 | .24 |
| Strømstyring                                  | .27 |
| ASUS batteriet                                | 27  |
| Musik                                         | .28 |
| Billede                                       | 29  |
| Galleri                                       | 29  |
| Kamera                                        | 32  |
| Mail                                          | .33 |
| E-mail                                        | 33  |
| Gmail                                         | 35  |
| Læsning                                       | .36 |
| MyLibrary                                     | 36  |

| Find et sted                                            | .39 |
|---------------------------------------------------------|-----|
| Steder og Maps (kort)                                   | .39 |
| Dokumenter                                              | .40 |
| Polaris <sup>®</sup> Office                             | .40 |
| Deling                                                  | .44 |
| MyNet                                                   | .44 |
| MyCloud                                                 | .47 |
| Sikkerhed                                               | .55 |
| App Locker                                              | .55 |
| App Backup                                              | 56  |
| ASUS Apps                                               | .58 |
| SuperNote                                               | .58 |
| Eee Pad pc suite (på en pc)                             | .63 |
| MyDesktop pc server                                     | .63 |
| ASUS Webstorage                                         | .63 |
| ASUS Sync                                               | .64 |
| Deklarationer og sikkerhedserklæring                    | .66 |
| Federal communications commission erklæring             | .66 |
| Oplysninger vedrørende udsættelse for radiobølger (SAR) | .66 |
| IC Reglement bestemmelser                               | .67 |
| IC Erklæring om stråleudsættelse                        | .67 |
| CE mærke advarsel                                       | .68 |
| Krav til strømsikkerhed                                 | .68 |
| ASUS Genbrugs- og returtjenester                        | .68 |
| Ophavsret Information                                   | .70 |
| Ansvarsbegrænsning                                      | .70 |

# Pakken indeholder

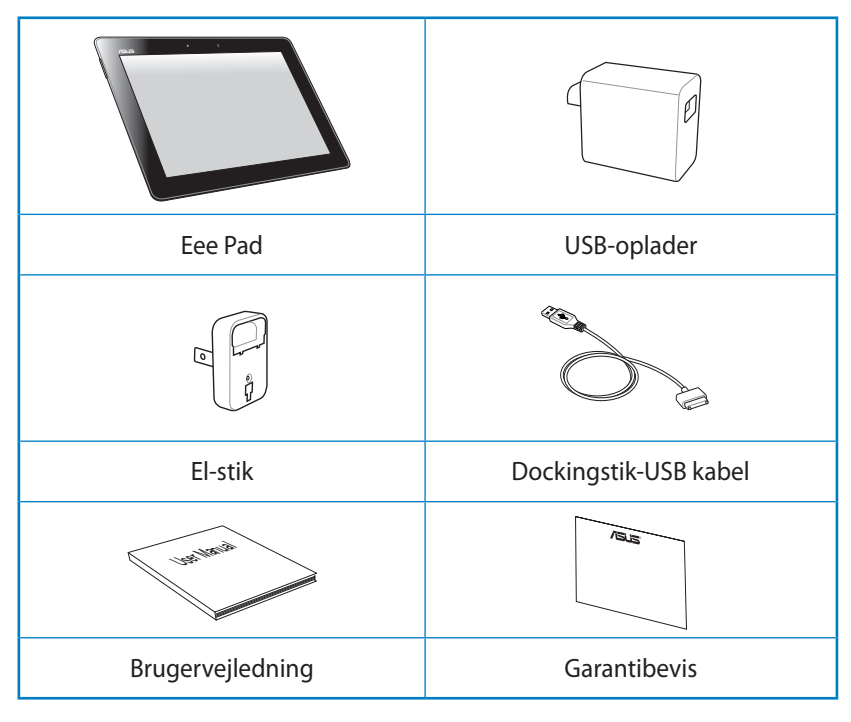

- Hvis nogen af delene er beskadiget eller mangler, bedes du venligst kontakte din forhandler.
  - El-stikket, der følger med din Eee Pad, kan variere afhængig af hvor du bor, så den passer til stikkontakten.

# Din Eee Pad

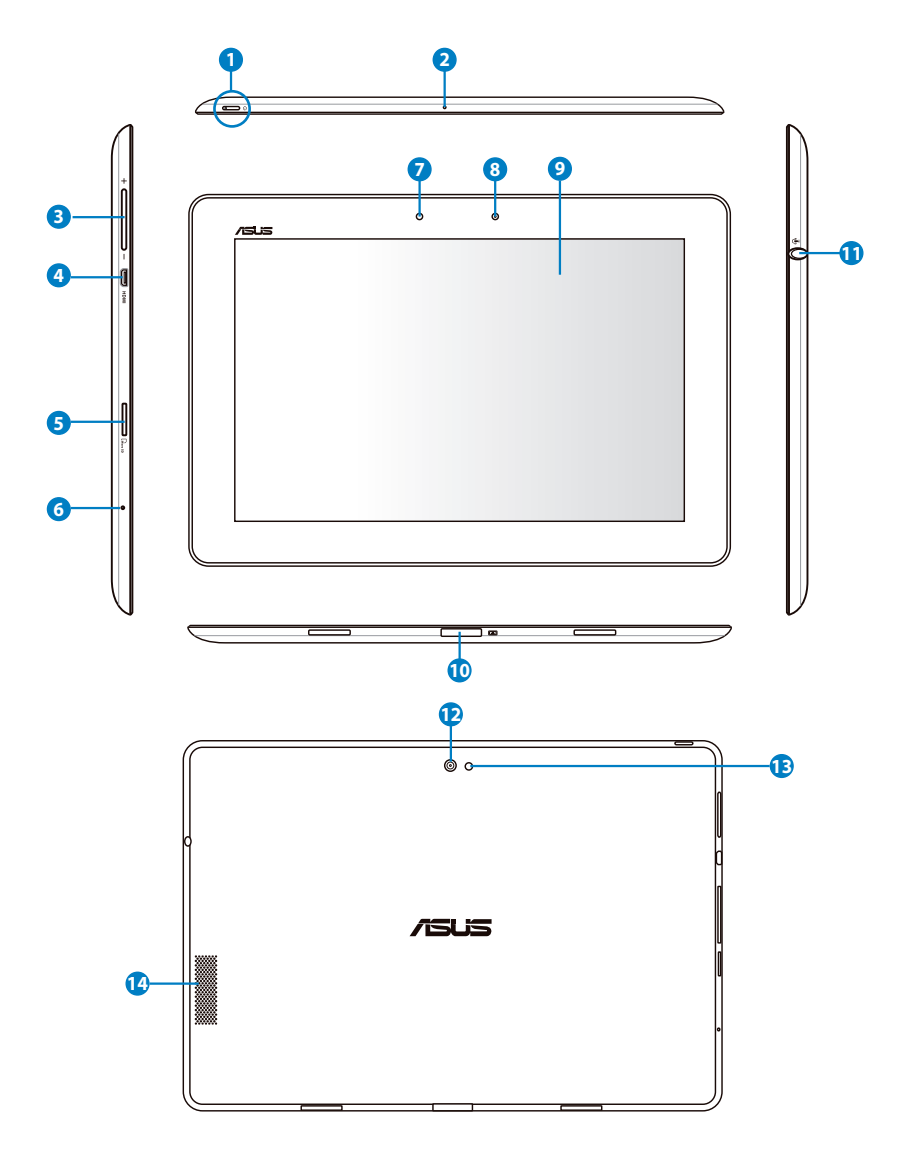

#### Tænd/Sluk knap

Tænd/Sluk knappen tænder og slukker for din Eee Pad. Hold knappen nede i 2 sekunder for at tænde for din Eee Pad. Når Eee Pad'en er tændt, skal du trykke på tænd/sluk knappen for at sætte den i standby, eller for at aktivere den fra standby. Hold tænd/sluk knappen nede i 0,5 sekund for at vise nedlukningsdialogboksen.

#### Batteriopladerindikator (to farver)

Svag: Opladeren er ikke sluttet til den mobile docking.

Lyser grøn: Batteriniveauet er på 100%

Lyser orange: Den mobile docking oplader batteriet.

#### 2 Mikrofon (Indbygget)

Den indbyggede mono mikrofon kan bruges til videokonferencer, stemmeoptagelser, eller simple lydoptagelser.

#### 3 Lydstyrkeknap

Tryk på denne knap for at øge og reducere lydstyrken.

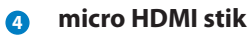

Sæt et micro HDMI kabel ind i dette stik, for at forbinde en HDMI enhed (high-definition multimedia interface).

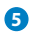

#### Micro SD-kort stik

Isæt et Micro SD-kort i dette stik

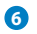

#### Nulstillingsknap

Hvis systemet ikke reagerer, skal du trykke på nulstillingsknappen så du tvinger din Eee Pad til at genstarte.

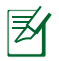

Du kan miste data ved, at tvinge systemet til at slukke. Kontroller venligst dine data, for at sikre at du ikke taber nogle af dem. Det anbefales kraftigt, at du regelmæssigt laver sikkerhedskopier af dine data.

#### Description Lyssensor

Lyssensoren identificere mængden af lys i dit miljø, og justere automatisk lysstyrken på skærmen, så den bedre kan ses.

#### 8 Indbygget kamera foran

Brug det indbyggede kamera til at tage billeder, optage video, til videokonferencer samt andre interaktive programmer.

#### 9 Berøringsskærm

Berøringsskærmen giver dig mulighed for at betjene din Eee Pad, ved brug af multi-touch hvor du kan bruge op til ti fingre.

#### 10 Dockingstik

- Slut strømadapteren til dette stik, så din Eee Pad forsynes med strøm og det interne batteri oplades. Brug altid den medfølgende strømadapter, så din Eee Pad og batteripakke ikke bliver beskadiget.
- Slut dockingstik-USB kablet fra Eee Pad'en til et andet system (bærbar eller stationær pc), for dataoverførsel.
- Dock din Eee Pad til en mobil-docking for udvidede funktioner, herunder et tastatur, en touchpad eller en USB grænseflade.

#### Høretelefonstik/Mikrofon kombinationsstik

Dette stereo-kombinationsstik (3,5mm) forbinder lydudgangssignalet fra Eee Pad'en til forstærkede højttalere eller høretelefoner. Når dette stik bruges, slås de indbyggede højttallere automatisk fra.

Til mikrofontilslutning. Stikket er bedst egnet til ASUS headsætmikrofoner.

#### Indbygget kamera bagpå

Brug det indbyggede kamera til at tage billeder, optage video, til videokonferencer samt andre interaktive programmer.

#### 13 Kamera lysdiode blitz

Brug blitz når du tager billeder, når lysforholdene er dårlige eller hvis lyset kommer bagfra.

#### Højtalersystem

Det indbyggede stereohøjtalersystem tillader dig at høre audio uden yderligere tilbehør. Audiofaciliteterne er softwarekontrolleret.

# **Opladning af Eee Pad'en**

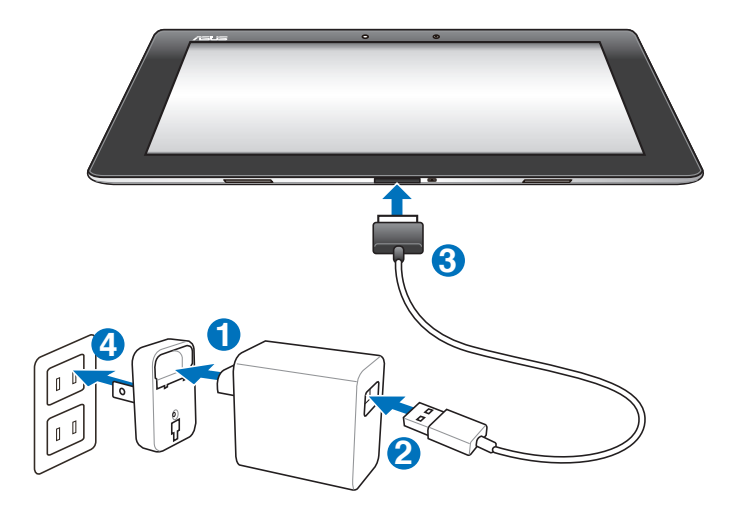

- Benyt kun den strømadapter, der følger med enheden. Hvis du bruger en anden strømadapter, kan det muligvis beskadige din enhed.
  - Sådan bruges den medfølgende strømadapter og USB stik til, at forbinde din Eee Pad til en stikkontakt, så din Eee Pad bliver opladet på den bedst mulige måde.
  - Indgangsspændingen mellem stikkontakten og denne apapter er AC 100V-240V, og udgangsspændingen er 15V, 1,2A.
- For at forlænge batteriets levetid, skal du oplade det i 8 timer før første brug, og efterfølgende når batteriet er løbet tør for strøm.
  - TF201 modellen kan oplades via USB porten på en computer, men kun når den er i dvale (skærmen er slukket) eller er slukket.
  - Det kan muligvis tage længere tid at oplade enheden via en USB port.
  - Hvis computeren ikke giver nok strøm til at oplade din Eee Pad, bedes du venligst bruge en stikkontakt.

# Din Eee Pad mobildocking (tilbehør)

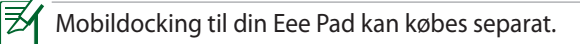

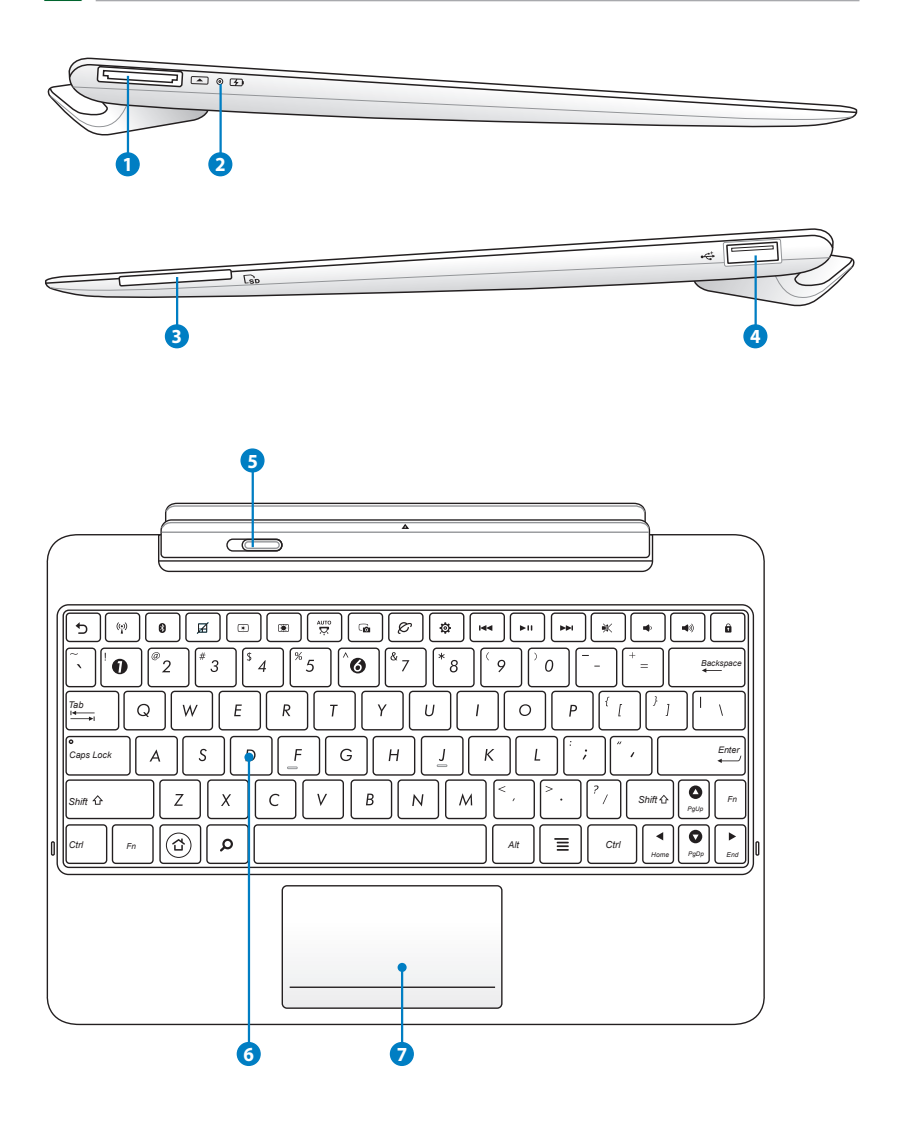

#### 1 Dockingstik

- Slut strømadapteren til dette stik, så din Eee Pad forsynes med strøm og det interne batteri oplades. Brug altid den medfølgende strømadapter, så din Eee Pad og batteripakke ikke bliver beskadiget.
- Slut dockingstik-USB kablet fra Eee Pad'en til et andet system (bærbar eller stationær pc), for dataoverførsel.

#### 2 Batteriopladerindikator (to farver)

Svag: Opladeren er ikke sluttet til den mobile docking.

Lyser grøn: Batteriniveauet er på 100%

Lyser orange: Den mobile docking oplader batteriet.

#### Stik til hukommelseskort

Men denne Eee Pad mobile dockingstation her en indbygget højhastighedskortlæser, som nemt kan læse fra og skrive til mange slags flash-hukommelseskort.

#### USB Port (2.0)

USB porten er kompatibel med USB 2.0 og USB 1.1 enheder, såsom tastaturer, pegeenheder, flash diskdrev og harddiskdrev.

#### **5** Låsen på denne mobile dockingstation

Tryk låsen til venstre på dockingstationen, for at frigive Eee Pad'en.

#### 6 Tastatur

Tastaturet har en behagelig håndledsstøtte (hvorfra man kan trykke på tasterne), som kan bruges til begge hænder, bl.a. på rejser.

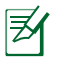

Tastaturet er anderledes fra land til land.

#### Ø Berøringspanel og knapper

Berøringsområdet nedenfor, kan bruges til at simulere venstre og højre museknap.

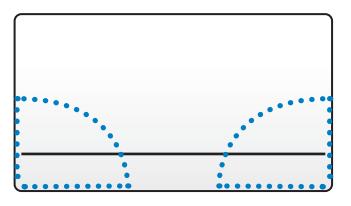

### **Bestemte tastaturfunktioner**

Følgende er en forklaring på genvejstasterne på tastaturet til din Eee Pad mobildocking. Nogle af kommandoerne kan være enkelte udførsler, mens andre skal kombineres med funktionstasten <Fn>.

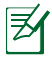

Hotkey-placeringerne og funktionsknapperne kan variere modellerne imellem, men funktionerne skulle være de samme. Følg altid ikonerne, når hotkey-placeringerne ikke følger manualen.

| Vender | tilhage | til den | forrige | side  |
|--------|---------|---------|---------|-------|
| venuer | unnage  | ui uen  | lonige  | side. |

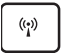

Slår den interne, trådløse LAN TIL og FRA.

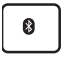

Slår den interne, Bluetooth TIL og FRA.

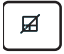

Slår berøringspladen TIL og FRA.

|   | <u> </u> | 1 |
|---|----------|---|
|   | ×        |   |
| _ |          | J |

Reducerer skærmens lysstyrke

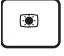

Øger skærmens lysstyrke

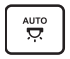

Slår lyssensoren TIL og FRA.

|             | Tager et udklip af skrivbordsbilledet.                                                      |
|-------------|---------------------------------------------------------------------------------------------|
| Ø           | Starter internetbrowseren.                                                                  |
| ٩           | Åbner Indstillinger (Settings) skærmen.                                                     |
|             | Vender tilbage til det forrige nummer, når du spiller musik.                                |
| <b>►</b> 11 | Begynd at spille musik fra din afspilningsliste. Pauser og<br>genoptager den akutelle sang. |
|             | Spoler fremad eller springer videre til næste nummer under musikafspilning.                 |
| *           | Slå lyden fra.                                                                              |
| •           | Skruer ned for lyden i højttalerne.                                                         |
| •»          | Skruer op for lyden i højttalerne.                                                          |
| Û           | Låser din Eee Pad, og sætter den i dvale.                                                   |
|             | PgUp                                                                                        |
| Fn +        | Home PgOp End                                                                               |

Tryk på <Fn> og piltasterne for at rulle op og ned, eller for at rulle til starten og slutningen af et dokument.

# Sådan dokker du din Eee Pad

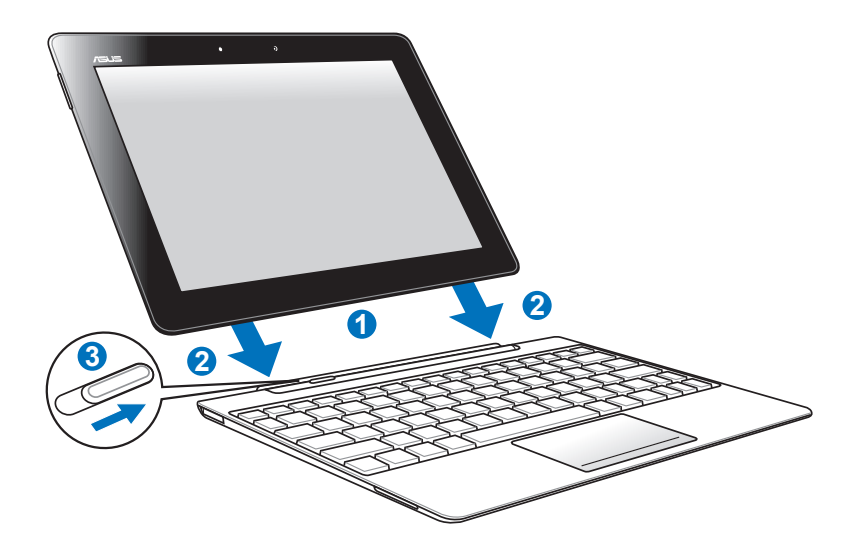

- 1. Tilpad Eee Pad'en med mobildockingen.
- 2. Indsæt Eee Pad'en i stikket indtil det klikker på plads, hvorefter Eee Pad'en sikker korrekt.
- 3. Sørg for, at låse flyttes helt til højre.

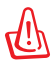

Når din Eee Pad er sluttet sammen med den mobile dockingstation, bedes du undgå at løfte den, uden at holde på dockingstationen. Løft altid hele samlingen, og hold på bunden af den mobile dockingstation.

### Fradocking af din Eee Pad

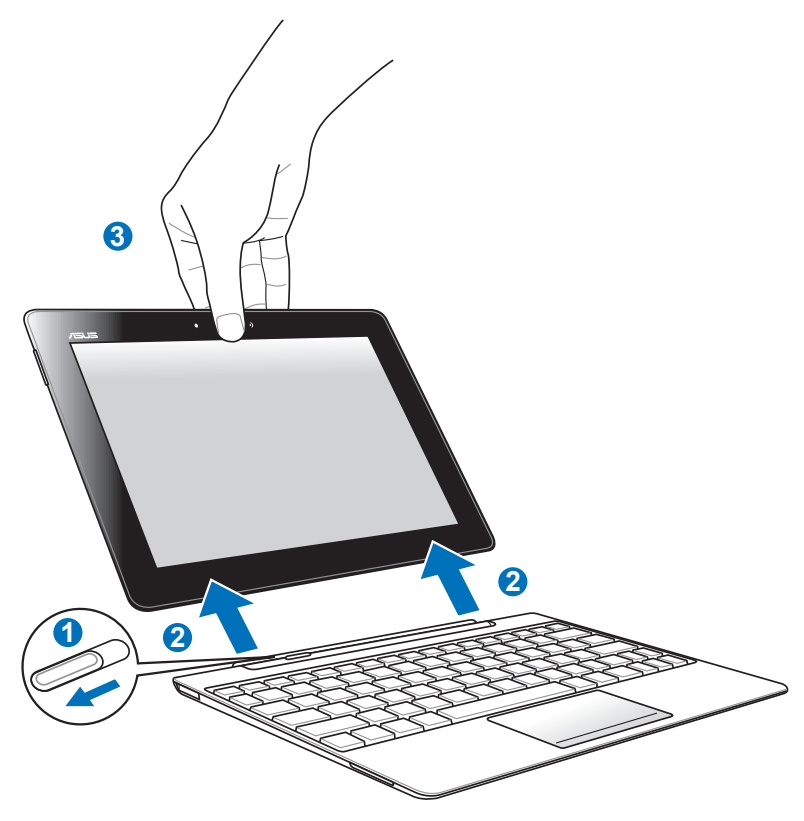

- 1. Brug den ene hånd til at skubbe låsen til venstre, hvilket frigiver din Eee Pad, og stabilisere den mobile docking.
- 2. Brug den anden hånd til at fjerne din Eee Pad fra den mobile docking.

### Sådan oplades Eee Pad'en via dockingstationen

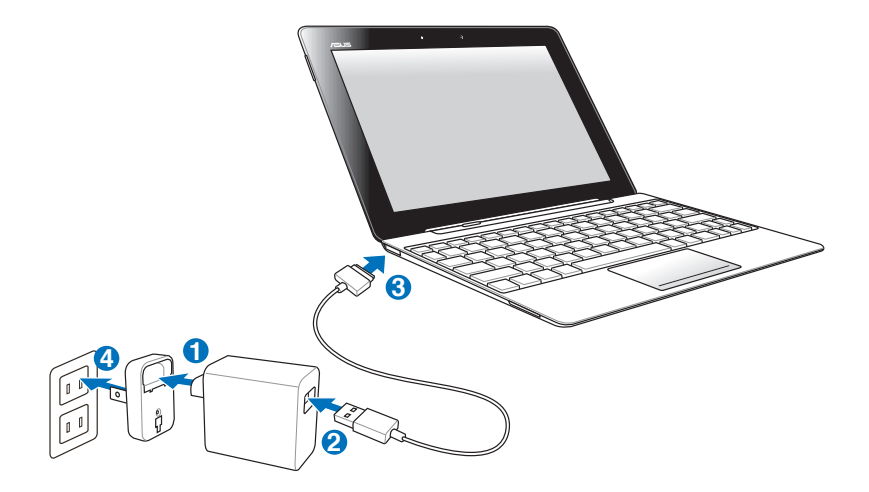

- Benyt kun den strømadapter, der følger med enheden. Hvis du bruger en anden strømadapter, kan det muligvis beskadige din enhed.
  - Indgangsspændingen mellem stikkontakten og denne apapter er AC 100V-240V, og udgangsspændingen er 15V, 1,2A.
- For at forlænge batteriets levetid, skal du oplade det i 8 timer før første brug, og efterfølgende når batteriet er løbet tør for strøm.
  - Din Eee Pad kan ikke oplades via USB, når den er forbundet til den mobile docking.

### Det grundlæggende Sådan låser du din Eee Pad op

Tryk og træk låsen ud af cirklen, for at låse din Eee Pad op.

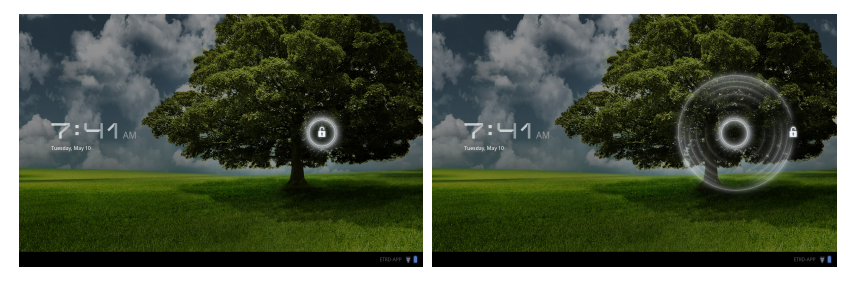

### Startskærm

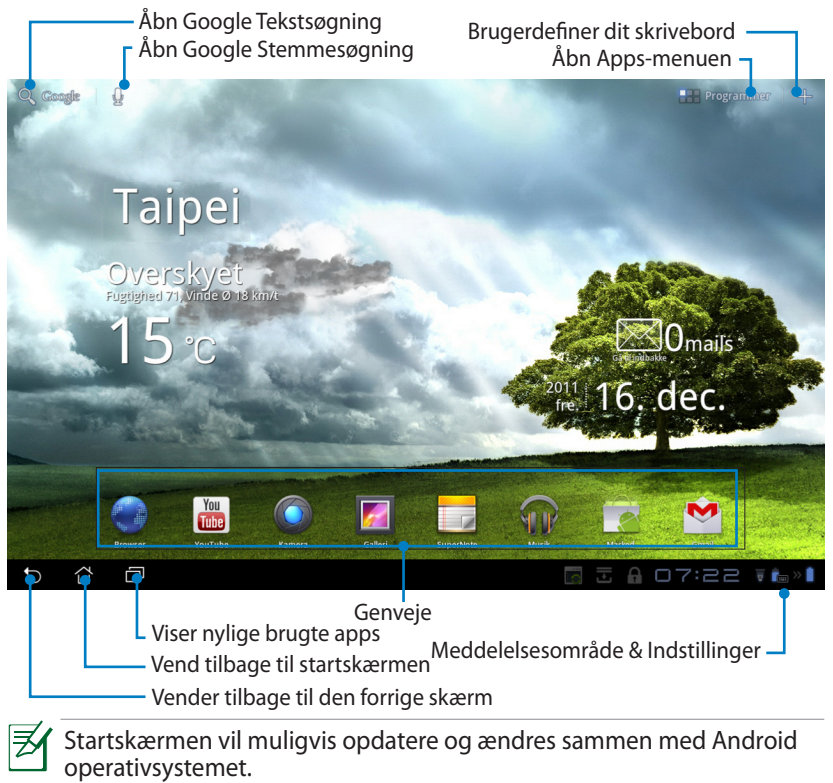

### **ASUS Starter**

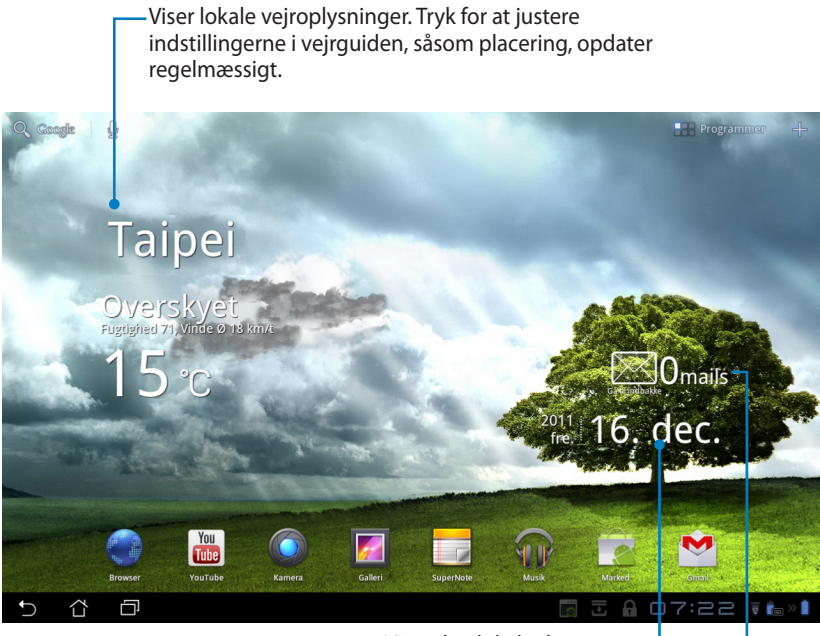

Viser den lokale dato

Viser din e-mail indbakke. Tryk for, at indtaste din e-mail-konto, når du først tager enheden i brug, og tryk for at læse dine ulæste emails i din indbakke.

### Skærmvisninger

Skræmvisningen drejer af sig selv, når du holder din tablet på tværs og på langs. For at aktivere/deaktivere automatisk skærmdrejning, skal du gå til Indstillinger > Skærm, og ændre indstillingen der.

### Liggende

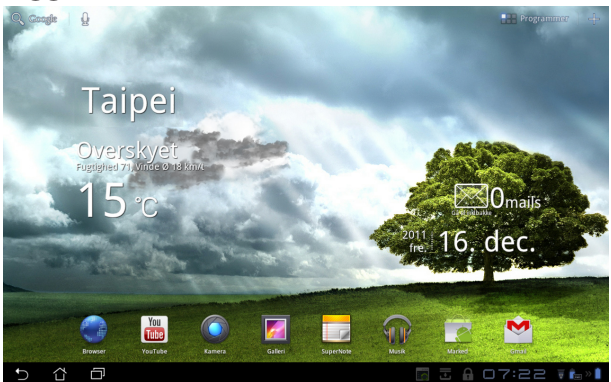

Stående

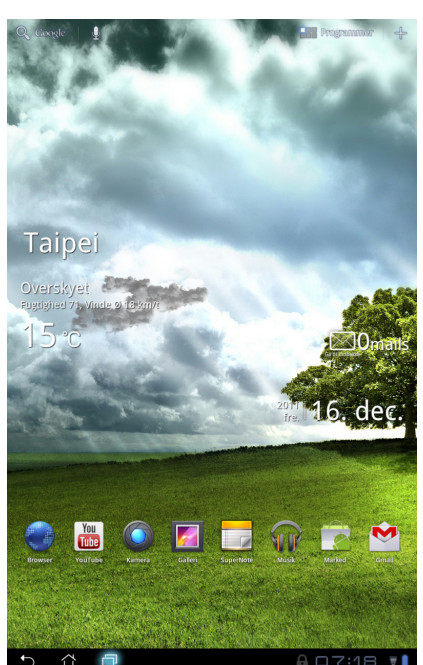

ASUS Eee Pad Brugervejledning

### Betjening med berøringspanelet

### Enkelttryk

- Med enkelttryk på berøringspanelet kan du vælge bestemte punkter, og åbne applikationer.
- Når du trykker på Filmanager, har du mulighed for at åbne, vælge, kopierer, klipe, Delete (slette) og Rename (gendøbe) de ønskede filer.

### Tryk i længere tid

- Hvis du holder din finger på en applikaiton i længere tid, kan du trække og slippe den, eller du kan opret en genvej til applikationen på en anden startskærm.
- Hvis du holder fingeren nede på Recent Apps Key (nylige apps tast), får du mulighed for at lave udklip af skærmen. (for at aktivere skærmudklip, skal du gå til Settings (Indstillinger) > ASUS Customized Setting (brugerdefinerede indstillinger))
- Hvis du holder fingeren på **Galleri**, kan du åbne valgfunktionen.

### Zoom

Klem på billedet med dine fingre, enten i **Galleri**, **Maps (kortene)** eller **Places** (steder), for at zoome ind og ud.

### Bladre

Brug din finger til at bladre mellem startskærmene og gennem dine billeder i **Galleri** eller siderne i **MyLibrary (mit bibliotek)** eller **SuperNote**.

### Indtastning, indsætning, valg og kopiering af tekst

Når din Eee Pad er sluttet til en dockingstation, kommer tastaturet frem når du trykker på Google tekstsøgning i det øverste venstre hjørne. Indtast en hjemmesideadresse i internetbrowseren, eller brug tekstbehandleren til at redigere i dokumenter.

| 0      | A         |         |     |   | × · |          |                                   |   |   |       | =           |
|--------|-----------|---------|-----|---|-----|----------|-----------------------------------|---|---|-------|-------------|
|        | asus tran | sformer |     |   |     | - ☆ An   | <b>mazon</b><br>tp://www.amazon.c |   |   |       |             |
|        | arabam    |         |     |   |     | - 🧑 AI   | pp backup                         |   |   |       |             |
|        | apple     |         |     |   |     |          | pp Locker                         |   |   |       |             |
|        | aldi      |         |     |   |     | - 📆 A    | mazon Kindle                      |   |   |       |             |
|        | aok       |         |     |   |     |          |                                   |   |   |       |             |
|        |           |         |     |   |     |          |                                   | 1 |   |       |             |
|        | 1         | 2       | 3   | 4 | 5   |          | 6                                 | 7 | 8 | 9     | 0           |
|        | q         | w       | е   | r | t   | у        | u                                 | i | 0 | р     | å           |
|        | a         | s       | d   | f | g   | h        | j                                 | k |   | æ     | ø           |
| •      | Ŷ         |         | z   | x | с   | v        | b                                 | n | m |       | $\boxtimes$ |
|        |           | ۲       | @#_ |   |     | <u> </u> |                                   | , |   |       | /ælg        |
| $\sim$ | · 🏠       | ð       |     |   |     |          |                                   |   |   | 35:70 | 3 🗑 🛍 » 🗎   |

Når du er skrevet teksten i Google søgefeltet, kan du trykke på selve teksten, hvorefter du vil kunne se et indsætningspunkt. Træk markøren til det sted, eller tryk på det sted, hvor du ønsker at indsætte en tekst eller et ord.

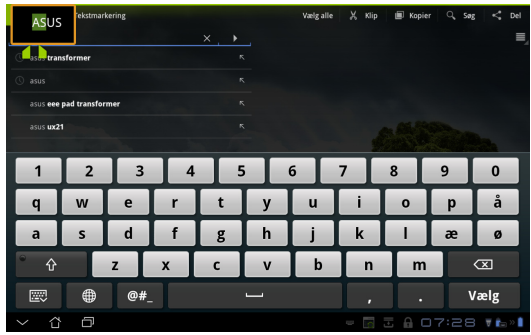

Dobbelttryk på, eller hold fingeren nede på teksten, for at klippe eller kopier den valgte tekst. Flyt markøren hvis du ønsker at vælge mere eller mindre tekst.

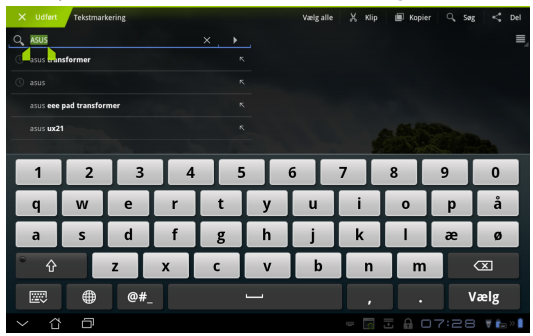

Tryk på, eller hold fingeren på den ønskede tekst på en hjemmeside, hvorefter der fremkommer en værktøjslinje øverst på siden. Her kan du kopier, dele, vælge, finde eller søge på internettet.

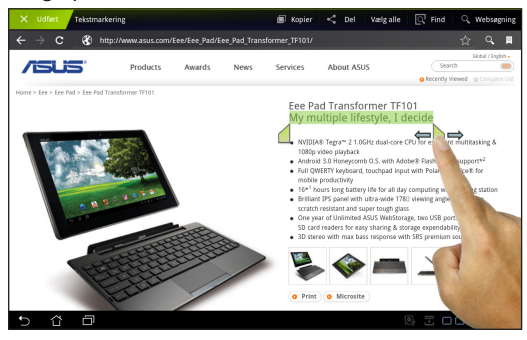

### Filmanager

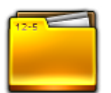

Filhåndteringen giver dig mulighed for, at placere og håndtere dine data enten på den interne lagringsenhed, eller på en tilsluttet ekstern lagringsenhed.

Sådan får du adgang til den interne lagring

- 1. Tryk på **Apps menu** genvejsikonet i det øverste højre hjørne.
- 2. Tryk på Filmanager for at åbne My Storage (mit lager).

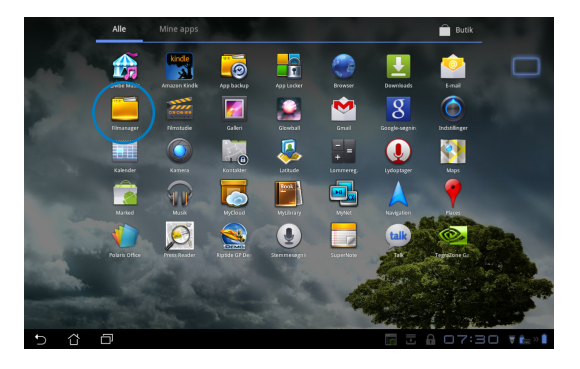

- 3. Den interne lagring (/sdcard/), og andre tilsluttede eksterne lagringsenheder (/Fjernbare/) vises i det højre panel. Tryk på en kilde for at vise dens indhold.
- 4. Tryk på **Return (tilbage)** mappeikonet, for at gå tilbage til rodmappen i **My Storage (mit lager)**.

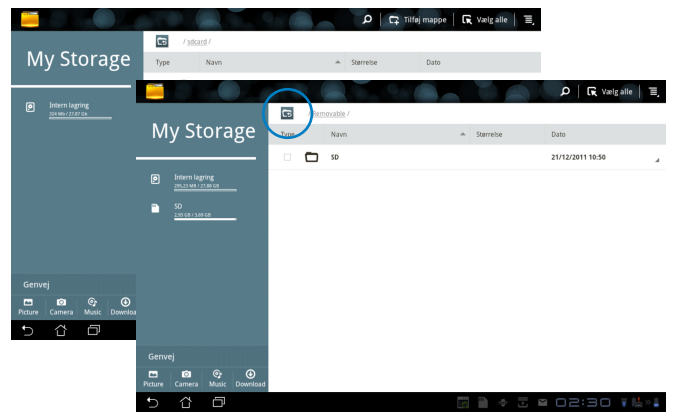

Sådan får du direkte adgang til den eksterne lagringsenhed

- 1. Tryk på USB eller SD kortet ikonet nederst til højre.
- 2. Tryk på mappeikonet i pop-up meddelelsen.

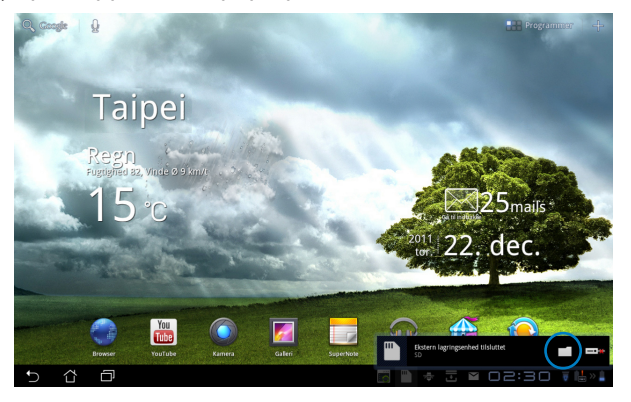

3. Herefter vises indholdet på den eksterne lagringsenhed (Fjernbar/XXX/).

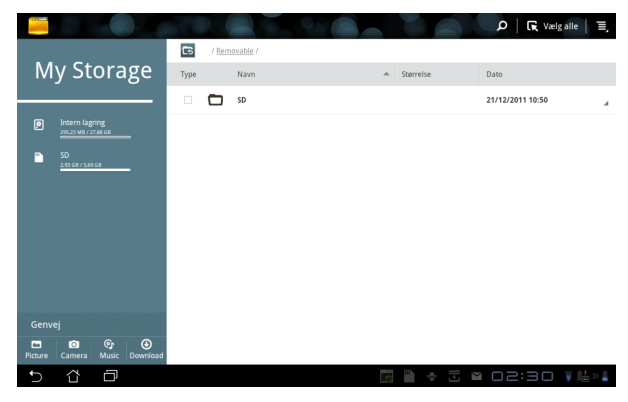

### Marked

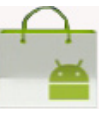

På Android Marked kan du få adgang til alle former for underholdning og værktøjer med din Google-konto. Opret din konto, når du først bruger enheden, hvorefter du kan få adgang til markedet, når du har lyst.

- 1. Tryk på **Marked** ikonet i **Apps menuen**.
- Du skal tilføje en konto til din Eee Pad for at fortsætte. Tryk på Ja for, at fortsætte.

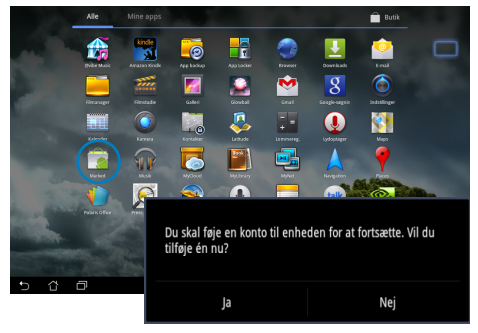

- Hvis du allerede har en konto, skal du indtaste din Email og Adgangskode, for at Log ind. Hvis ikke, skal du trykke på Opret konto så du kan oprette en Googlekonto.
- Når du har logget på, kan du downloade og installere applikationer fra Android Markedet.
  - Nogle applikationer er gratis mens andre muligvis vil opkræve dig via dit kreditkort.

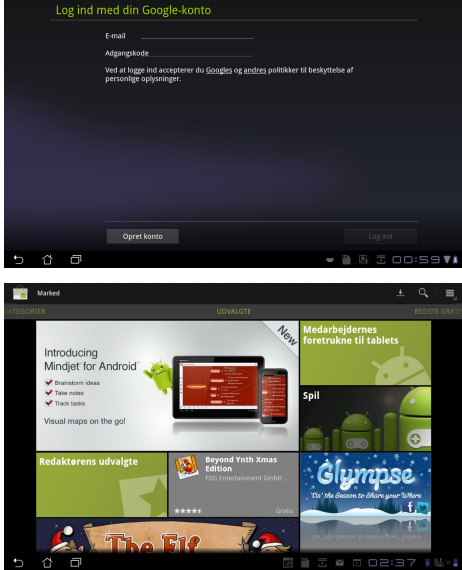

Det er ikke muligt at gendanne slettede applikationer, men du kan logge på med de samme oplysninger, og downloade dem igen.

# Indstillinger

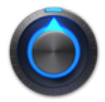

I indstillingsskærmen kan du justere nogle indstillinger på din Eee Pad, heribladnt Trådløs og netværk, Lyd, Skærm, Placering og sikkerhed, Programmer, Konti og synkronisering, Fortrolighed, Lagerplads, Sprog og input, Tilgængelighed, ASUS brugerdefinerede indstillinger, Dato og tid. Klik på fanen til venstre for, at skifte mellem skærmene og lave justeringer.

Du kan åbne Indstillinger skærmen på to måder.

Via Apps menuen

- 1. Tryk på Apps menu genvejsikonet i det øverste højre hjørne.
- 2. Tryk på **Indstilllinger** for at vise indstillingsmenuen.

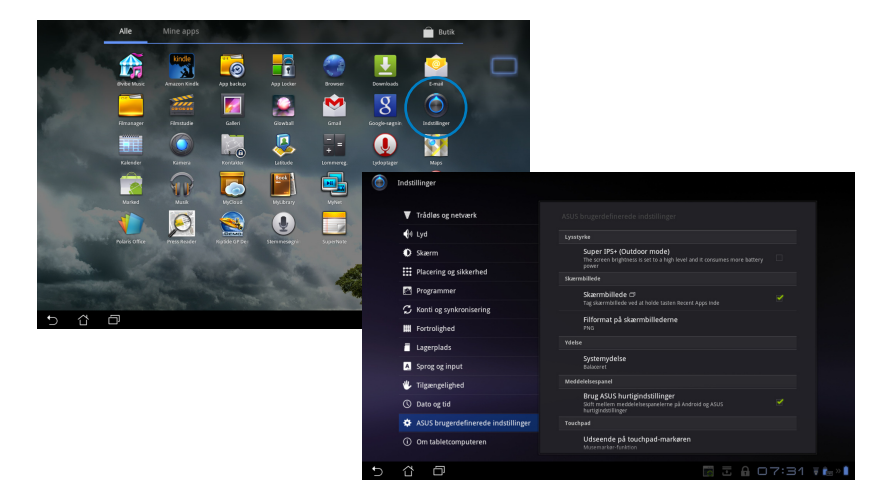

# ASUS Quick Setting (hurtigindstillinger):

Tryk på meddelelsesområdet forneden til højre. Herefter kommer **Quick Setting** (hurtigindstillinger) panelet frem til højre.

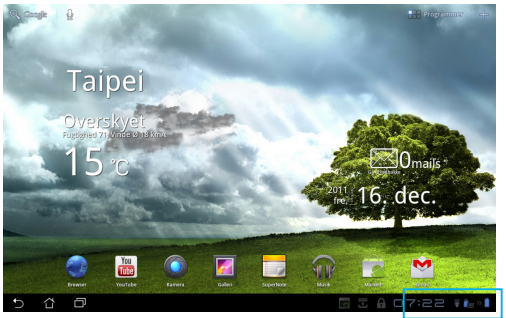

#### Viser den lokale dato og tid.-

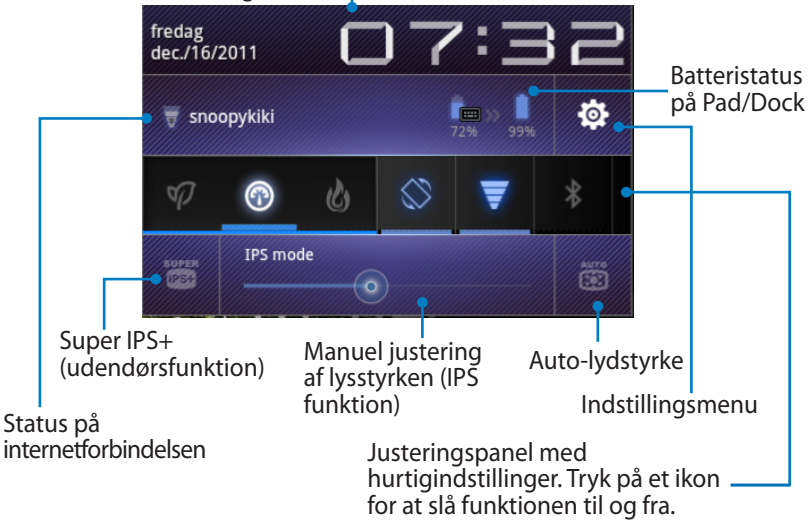

### ASUS justeringspanel med hurtigindstillinger.

Tryk på funktionsikonet for at slå funktionen til og fra.

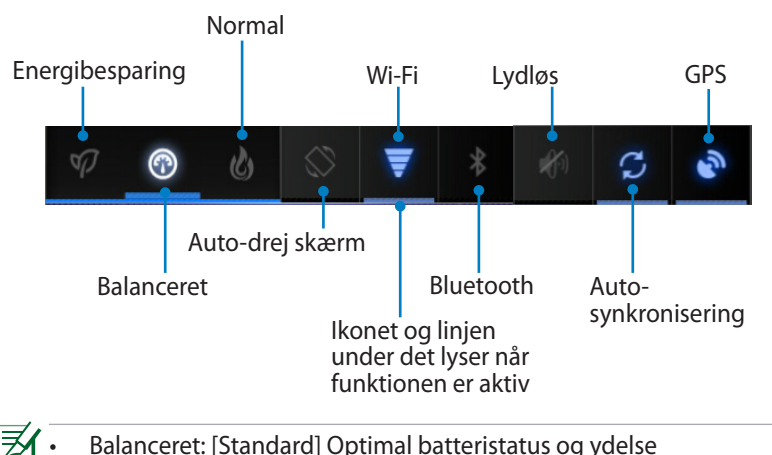

- Normal Optimal systemydelse
- Energibesparende tilstand: Energibesparende

### Meddelelsespaneler

Meddelelsespaneler vises under hurtigindstillingerne med oplysninger om opdateringer i apps, indgående e-mails og andre funktioner.

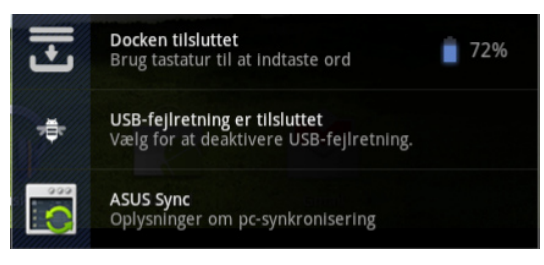

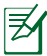

Du kan stille **ASUS Quick Setting (hurtigindstillinger)** på forenklet visning under Indstillinger > ASUS brugerdefinerede indstillinger > Notification Panel (meddelelsespanel).

# Strømstyring

### **ASUS** batteriet

Denne widget viser status på batteriet i din Eee Pad og i din tastaturdock, ved brug af procenter og farver. Jo højere batteriniveau, jo lysere farve.

- 1. Tryk på plus (+) øverst til højre på startskærmen, for at få adgang til tabletværktøjerne.
- 2. Tryk på **Widgets**, for at vise widgets-menuen.
- 3. Vælg **ASUS Battery (batteri)**. Herefter vises ASUS batterifeltet på startskærmen.

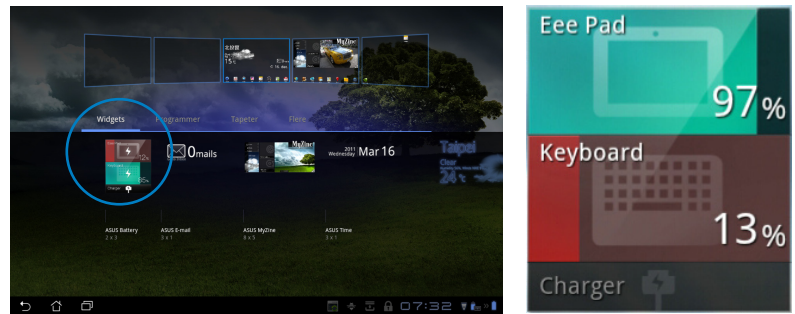

4. ASUS hurtigindstillinger og meddelelsespanelet viser også batteriets status. Batteristatussen på din Eee Pad og dock'en er vist separat. Når batteriniveauet bliver lavt skifter farven fra blå til rød, og der vises et udråbstegn. Du vil også kunne høre end advarselstone, som fortæller dig at batteriniveauet er lavt.

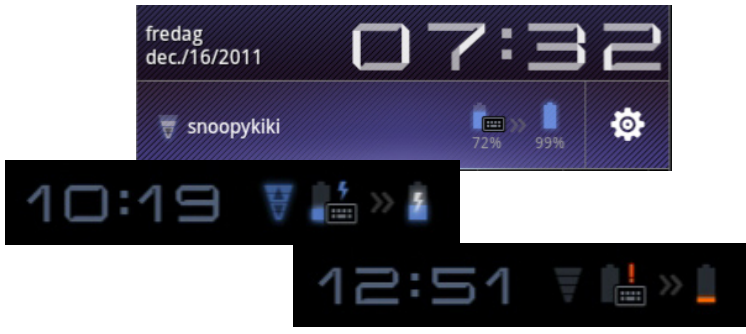

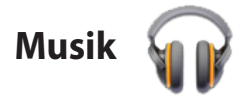

Tryk på **Musik** på startskærmen, for at afspille de ønskede musikfiler. Denne applikation samler og viser automatisk alle lydfilerne, som er gemt på din Eee Pad, samt på eventuelle tilsluttede eksterne lagringsenheder.

Du kan blande og afspille alle lydfilerne i en vilkårlig rækkefølge, eller du kan trykke på et bestemt album, som du ønsker at lytte til.

Brug knappen foroven til at sortere, eller til at søge i dine lydfiler.

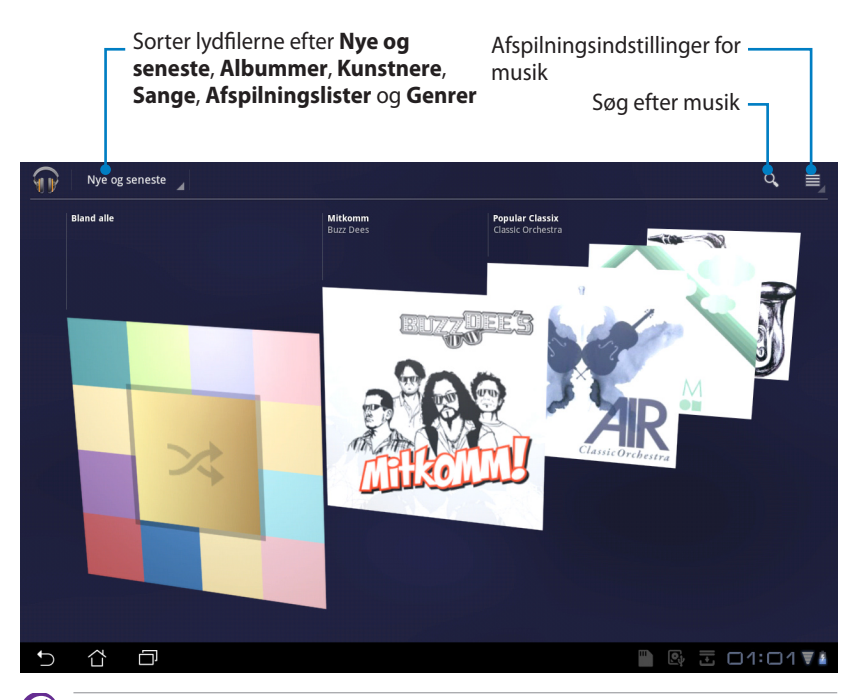

TF201 modellen understøtter følgende lyd- og video codec: **Dekoder** Lyd-codec: AAC LC/LTP, HE-AACv1(AAC+), HE-AACv2 (forbedret AAC+), AMR-NB, AMR-WB, MP3, FLAC, MIDI, PCM/WAVE, Vorbis, WAV a-law/mu-law, WAV lineær PCM, WMA 10, WMA uden tab, WMA Pro LBR

Video-codec: H.263, H.264, MPEG-4, VC-1/WMV, VP8 Koder Lyd-codec: AAC LC/LTP, AMR-NB, AMR-WB Video-codec: H.263, H.264, MPEG-4

# Billede

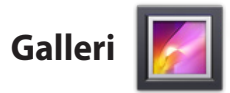

Tryk på **Galleri** på skrivebordet for, at se dine billed- og videofiler. Denne applikation samler og viser automatisk alle billed- og videofiler, som er gemt på din Eee Pad.

Du kan vise alle billedfilerne i et slideshow, eller du kan trykke på en bestemt billed- eller videofil, for at afspille den.

Brug knappen foroven til at sortere filerne efter henholdsvis album, tid, placering, tags eller størrelse. Du kan også vælge kun at se billedfiler, videofiler eller begge slags filer.

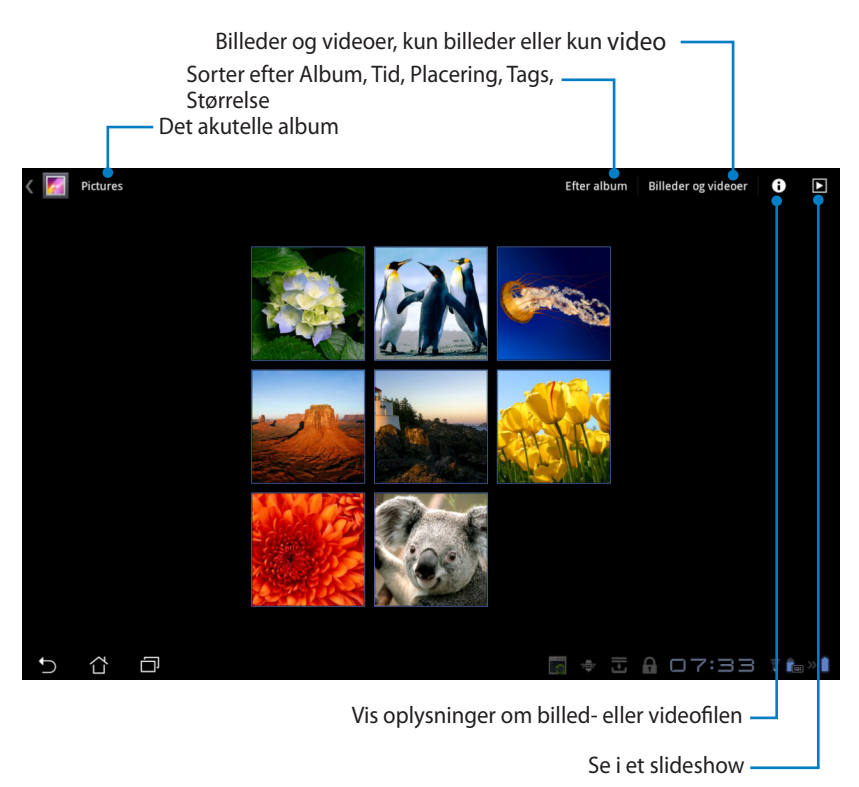

### Deling og sletning af albummer

Tryk på det ønskede album i galleriet, og hold finger på indtil værktøjslinjen kommer frem foroven. Du kan vælge at uploade, slette eller dele de valgte albummer via internettet.

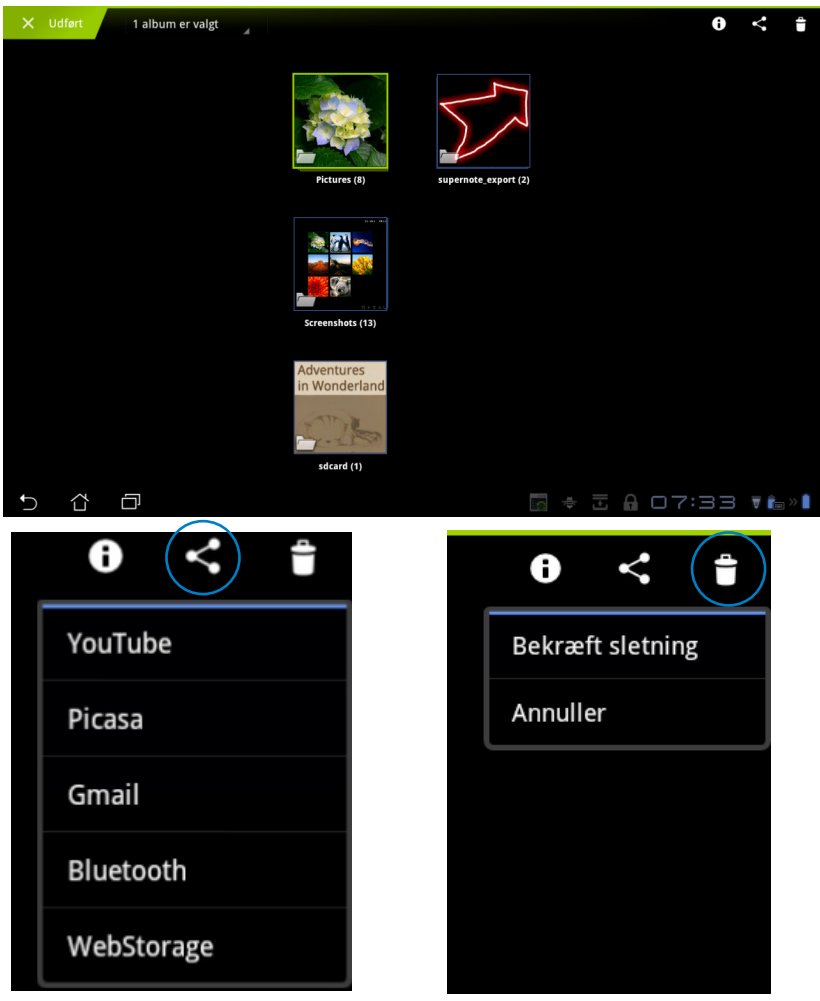

Du kan dele de valgte albummer via YouTube<sup>®</sup>, Picasa<sup>®</sup>, Gmail<sup>®</sup>, Bluetooth<sup>®</sup> eller Webstorage. Slet det valgte album.

### Deling, sletning og redigering af billeder.

Vælg det ønskede billede i galleriet, og brug værktøjslinjen øverst til højre til, at dele, slette eller redigere det valgte billede.

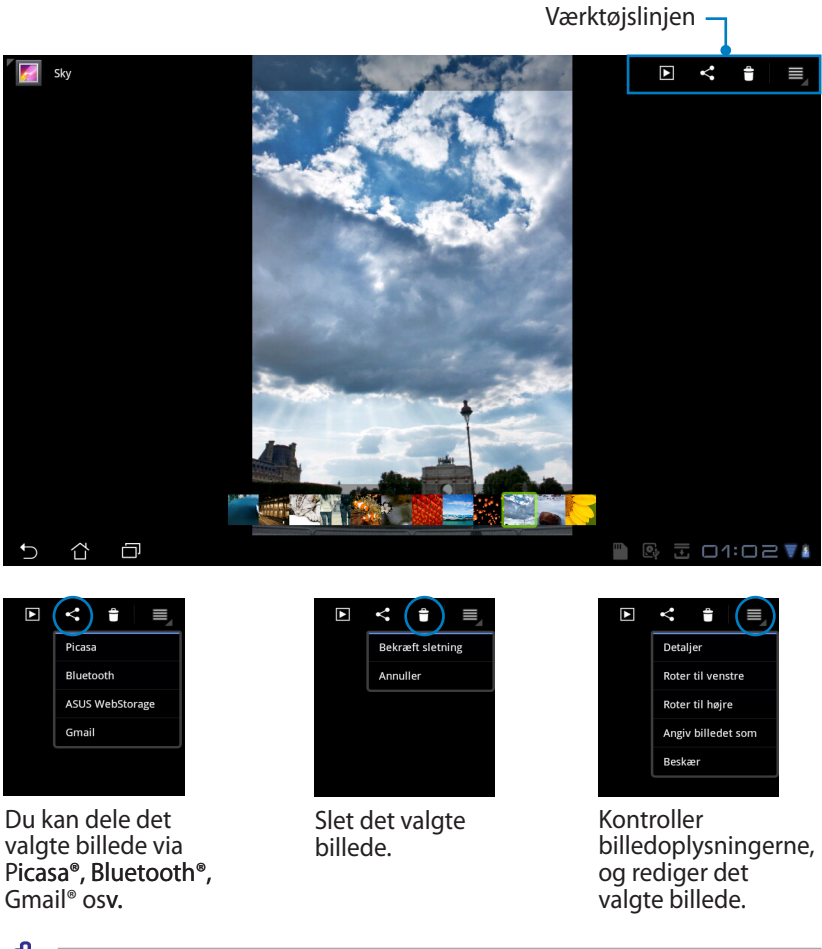

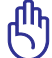

Filerne, som du sletter, kan ikke gendannes.

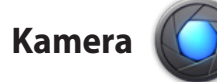

Tryk på **Kamera** i Apps menuen for, at tage billeder og optage videoer. Du kan vælge at bruge kameraet foran eller bagpå enheden, til at tage billeder og optage videoer.

Billed- og videofilerne gemmes automatisk til Galleri.

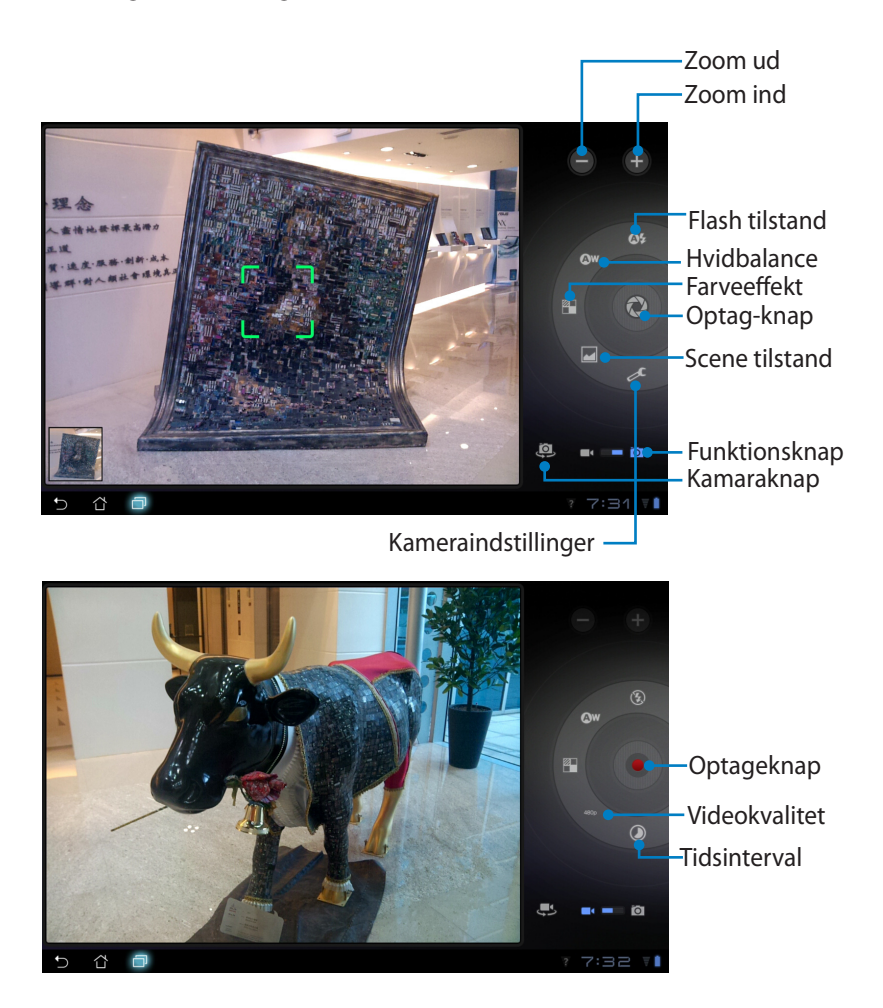

# Mail

E-mail

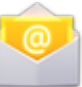

Med E-mail kan du tilføje adskillige e-mail-konti, hvorefter du nemt kan se og håndtere dine e-mails.

Sådan åbner du en e-mail-konto

 Tryk på Email i Apps menuen. Indtast din E-mailadresse og Adgangskode, og tryk herefter på Næste.

2. Vent venligst mens din Eee Pad automatisk tjekker indstillingerne på den udgående mail-server.

 Konfigurer Kontovalgmuligheder, og tryk på Næste.

|                                  | C. and a little  |                      |                  |                  |                 |            |     |    |    |                  |          |       |
|----------------------------------|------------------|----------------------|------------------|------------------|-----------------|------------|-----|----|----|------------------|----------|-------|
|                                  | e-mailk          | UNICO                | il de Roste i    | ti mad ta        | t costs ?       | nio.       |     |    |    |                  |          |       |
|                                  | uu kan konfi     | gurere e-mail ti     | n de fleste kor  | iu med bl        | oc nogle få     | mn.        |     |    |    |                  |          |       |
|                                  | E-mail-adresse   |                      |                  |                  |                 |            |     |    |    |                  |          |       |
|                                  | Adgangskode      |                      |                  |                  |                 |            |     |    |    |                  | este     |       |
| 1                                | 2                | 3                    | 4                | T                | 5               | 6          | Т   | 7  | Ę  | 3                | 9        | 0     |
| a                                | W                | e                    | l r              |                  | t               | v          |     | u  |    |                  | 0        | р     |
|                                  |                  | Ť                    | d                | f                | -<br>7          | Ť          | h   | Ē  |    | k                | Ť        |       |
| •                                |                  | 7                    | ×                | c                | 8<br>V          | t          | h   | t  | n  | m                |          | C     |
|                                  |                  | -                    | Î                |                  |                 |            |     |    |    |                  |          | Neste |
|                                  |                  | @#_                  |                  |                  |                 |            | @   | .c | om | •                |          | Næste |
| Υí                               | ים ו             |                      |                  |                  |                 |            |     | 8  |    | 8 1              |          | 11:03 |
| 100 m 1                          | 11 AL            |                      | _                | -                | -               | -          | -   | -  | -  | -                | -        | _     |
| Konni                            | E readille       |                      |                  |                  |                 |            |     |    |    |                  |          |       |
|                                  |                  |                      |                  |                  |                 |            |     |    |    |                  |          |       |
|                                  | Du kan konn      |                      | ii de neste koi  | to med ba        | se nogse ra     |            |     |    |    | Manuel           |          |       |
|                                  |                  | ebeqti@gma           | ail.com          |                  |                 |            |     |    |    |                  | opaarumg |       |
|                                  |                  |                      |                  | (ordere Januar ) | adstillioner fr | rusialanda | MOR |    | Т  | N                | este     |       |
| 1                                | 2                | 3                    |                  |                  |                 |            |     |    | 5  |                  | 9        | 0     |
|                                  |                  |                      |                  |                  | Annul           | er         |     |    |    |                  |          |       |
| 4                                | , w              | l e                  |                  | _                |                 |            | _   | u  |    |                  | 0        | j p   |
|                                  | a                | s                    | d                | Ť                | g               | _          | h   |    | _  | ĸ                |          |       |
|                                  |                  | z                    | x                | с                | V               |            | b   |    | n  | m                |          |       |
|                                  |                  |                      |                  |                  |                 |            |     |    |    |                  |          |       |
| <ul><li>✓ <pre>2</pre></li></ul> | ) 0              |                      |                  |                  |                 |            |     |    |    | 9 <sub>2</sub> ± |          | )1:OH |
|                                  |                  |                      |                  |                  |                 |            |     |    |    |                  |          |       |
| 💟 Indsti                         | llinger for kont | 10                   |                  |                  |                 |            |     |    |    |                  |          |       |
|                                  | Kontova          | Igmuligh             | eder             |                  |                 |            |     |    |    |                  |          |       |
|                                  | Kontrolfrekvens  | for indiakke         | teert 15. minut  |                  |                 |            |     |    |    |                  |          |       |
|                                  | C. faul          | a mail fea desso i   | ante con chest   | sed.             |                 |            |     |    |    | Fo               | rrige    |       |
|                                  |                  |                      |                  |                  |                 |            |     |    |    | N                | este     |       |
|                                  | Unde             | svec mig, nar der k  | winner e mail.   |                  |                 |            |     |    |    |                  |          |       |
|                                  | 🗹 Synk           | roniser e-mail fra i | denne konto.     |                  |                 |            |     |    |    |                  |          |       |
|                                  | 🗹 Dow            | vicad vedhæftede     | fler automatisk, | når forbun       | det til Wi-Fi   |            |     |    |    |                  |          |       |
|                                  |                  |                      |                  |                  |                 |            |     |    |    |                  |          |       |
|                                  |                  |                      |                  |                  |                 |            |     |    |    |                  |          |       |
|                                  |                  |                      |                  |                  |                 |            |     |    |    |                  |          |       |
|                                  |                  |                      |                  |                  |                 |            |     |    |    |                  |          |       |
|                                  | 1                |                      |                  |                  |                 |            |     |    |    | (F)              |          |       |

 Navngiv kontoen, og indtast det ønskede navn, som skal stå på udgående beskeder. Tryk på Næste, for at logge på din email-konto.

| 💟 Konfigu | ration af konto     |               |           |          |     |   |     |      |      |     |         |
|-----------|---------------------|---------------|-----------|----------|-----|---|-----|------|------|-----|---------|
|           | Din kont            | o er op       | rettet, i | og der e |     |   |     |      |      |     |         |
|           | Giv kontoen et na   | in (ialgfrit) |           |          |     |   |     |      |      |     |         |
|           | Dit navn prist på u | dgående beske | der)      |          |     |   |     |      |      |     |         |
|           |                     |               |           |          |     |   | 0   |      |      |     |         |
|           |                     |               |           |          |     |   |     |      |      |     |         |
| 1         | 2                   | 3             | 4         | +        | 5   | 6 | 7   | · [  | 8    | 9   | 0       |
| Q         | w                   | E             |           | 2        | т   | Y | L L | ,    | I    | 0   | Р       |
| 4         |                     | s             | D         | F        |     |   | н   | J    | ľ    |     | L       |
| * +       |                     | z             | х         | с        | I v | / | в   | N    | Ν    | 1   | X       |
|           | ۲                   | @#_           |           |          |     |   |     |      |      |     | Færdig  |
| ~ 🌣       | Ø                   |               |           |          |     |   |     | - 11 | e, . | ē 🔺 | 01:04 🖬 |

Sådan tilføjer du e-mail-konti

- 1. Tryk på Email og log på med kontoen, som du oprettede tidligere.
- Tryk på Indstillinger for konto knappen øverst til højre.

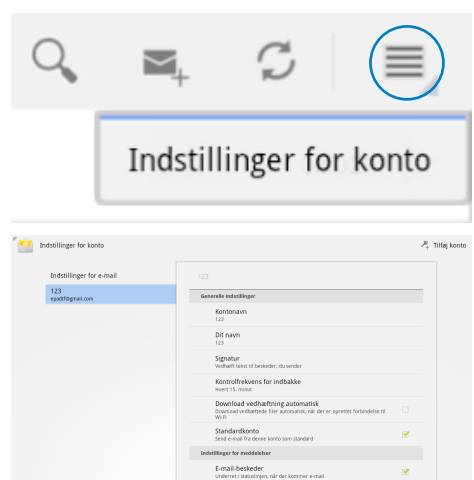

 Herefter vises alle præferencerne til denne konto. Tryk på Tilføj konto øverst til højre, for at tilføje en ekstra konto.

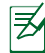

Du kan have alle dine e-mail-konti under **Email**.

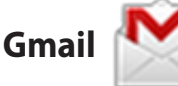

Gmail (Google mail) giver dig mulighed for, at få adgang til din Gmail konto, så du kan modtage og sende e-mails.

Sådan åbner du en Gmail-konto

- 1. Tryk på Gmail i **Apps** menuen. Indtast din **email** og **Adgangskode**, og tryk herefter på **Log in**.
- ¥

Tryk på **Opret konto**, hvis du ikke allerede har en **Google-konto**.

 Vent venligst mens din Eee Pad kommunikere med Google servere, så din konto kan blive åbnet.

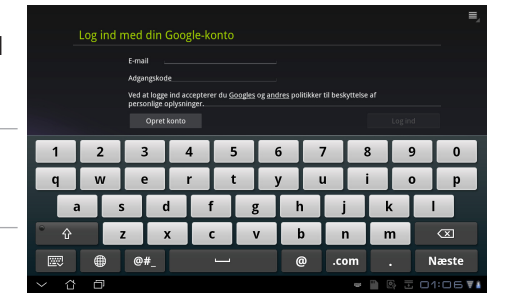

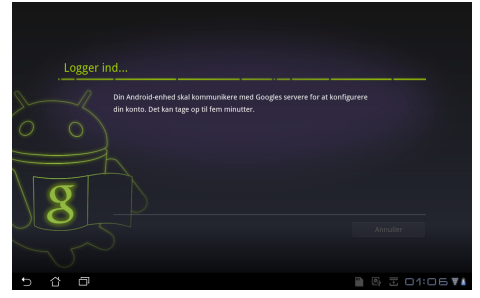

 Du kan bruge din Google konto til at sikkerhedskopierer og gendanne dine indstillinger og dine data. Tryk på Udført, for at logge på din Gmail.

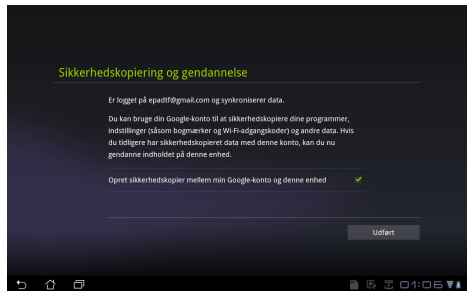

Hvis du har andre e-mail-konti udover Gmail, kan du bruge **Email** funktionen, så du kan få adgang til alle dine e-mail-konti på samme tid.

### Læsning

# MyLibrary

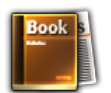

MyLibrary er en integreret grænseflade, som bruges til din bogsamling. Du kan bygge forskellige boghylder til forskellige genrer. Dine købte e-bøger fra alle forskellige forlag, findes også på hylderne.

Log på @Vibe for at downloade flere bøger.

- ) MyLibrary understøtter e-bøger i formaterne ePub, PDF og TXT.
  - Nogle forvisninger kræver at du har Adobe Flash<sup>®</sup> player fra Android Markedet før du kan åbne dem. Download Adobe Flash<sup>®</sup> player før du begynder at bruge MyLibrary.

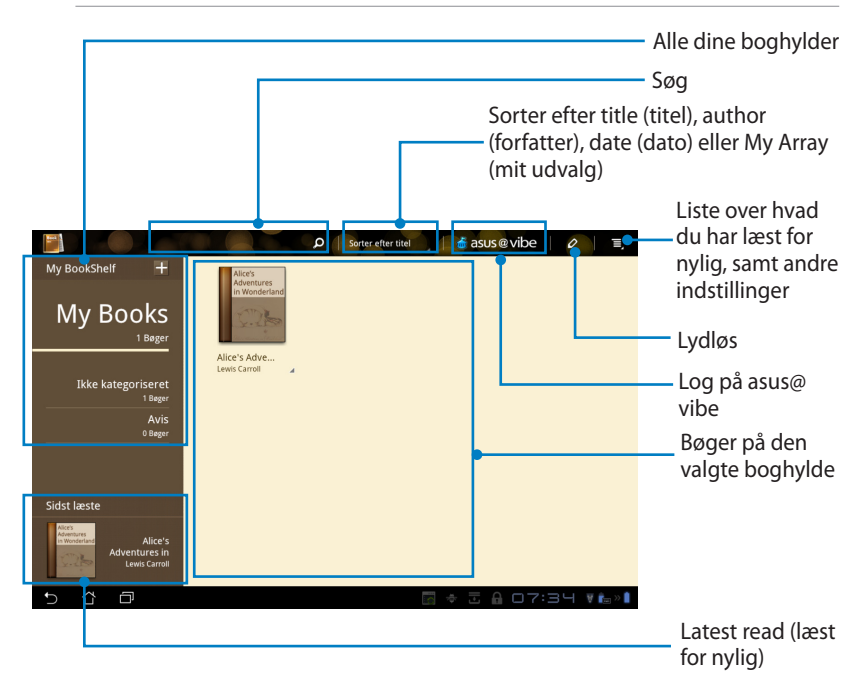

### Sådan læser du dine e-bøger

- 1. Tryk på den ønskede e-bog på boghylden.
- 2. Tryk på skærmen for, at vise værktøjslinjen foroven.

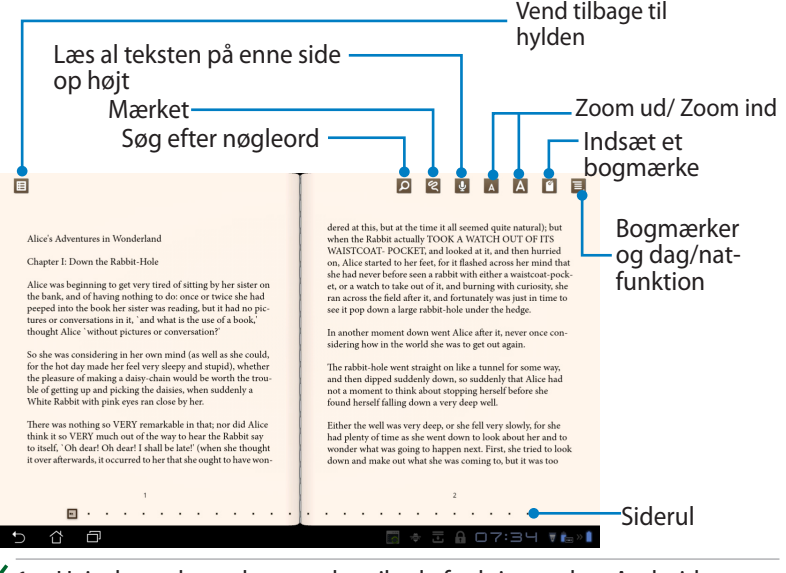

- 1. Hvis du ønsker at bruge tekst-til-tale funktionen, kan Android downloade og installere de nødvendige ting.
- 2. Tryk på Bogmærker, og vælg den mærkerede side, for at vise bogmærke-ikonet øverst til højre på skærmen.
- 3. Bladr mellem siderne som i en rigtig bog, eller rul mellem siderne forneden.

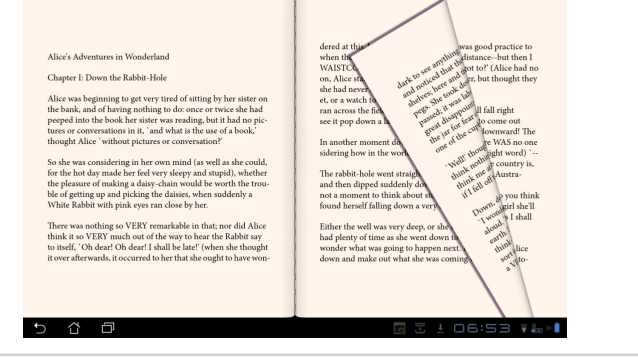

ASUS Eee Pad Brugervejledning

### Sådan laver du notater i din e-bog

1. Hold fingeren på det ønskede ord eller sætning indtil værktøjsmenuen og definitionen vises.

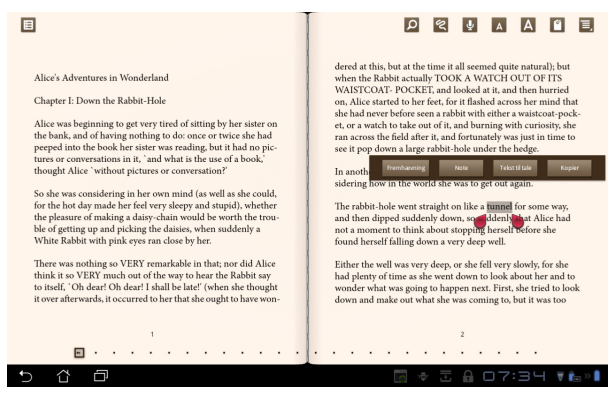

- 2. Du kan nu fremhæve det valgte ord med en markør, tilføje en note, få den valgte tekst løst op højt eller du kan blot kopiere ordet.
- 3. Flyt markøren for at udvide det valgte område til en hel frase eller sætning, hvis nødvendigt.

### Find et sted

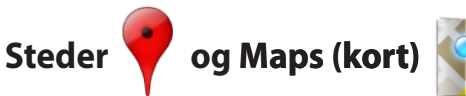

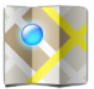

### **Google steder**

'Google steder' giver dig oplysninger om nærliggende attraktioner, heriblandt restauranter, caféer, tankstationer osv.

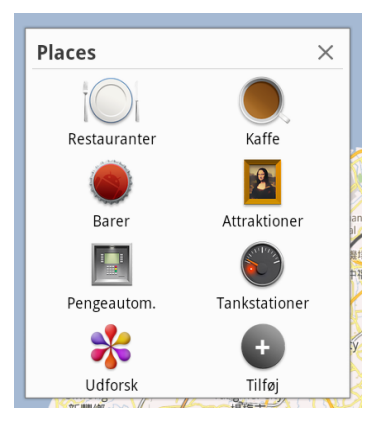

### Google kort

'Google kort' hjælper dig med at finde ud af hvor du er. Brug værktøjslinjen foroven til at finde vej, eller opret dine egne kort.

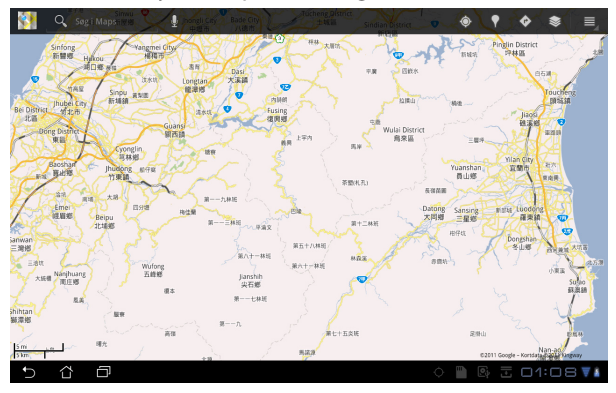

### Dokumenter

### Polaris® Office

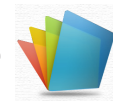

Polaris® Office er et kontorsoftware, som understøtter dokumenter, regneark og præsentationer.

Sådan bruger du Polaris® Office

- 1. Tryk på **Apps menu** menuen øverst til højre.
- 2. Tryk på Polaris® Office.

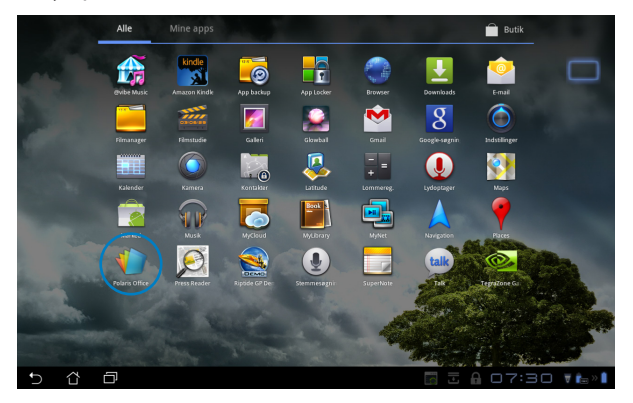

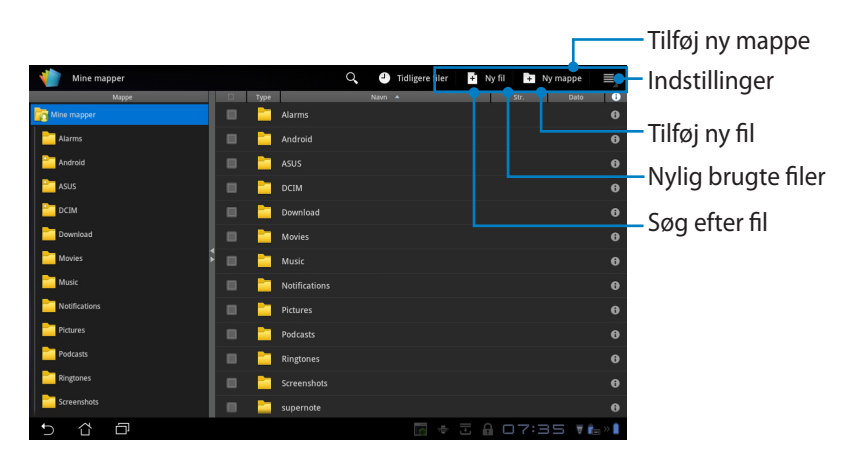

3. Tryk på Mine mapper øverst til venstre, og vælg den ønskede fil.

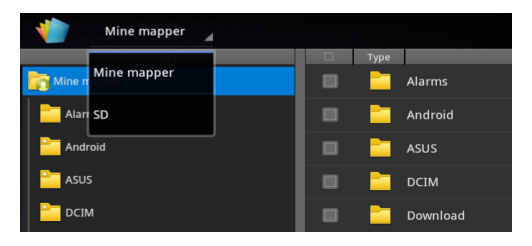

### Tilføjelse af nye filer

For at tilføje en ny fil, skal du trykke på **Ny fil** øverst til højre. Tryk på **Dokumentformat** for at starte tekstbehandlingsprogrammet, hvor du kan redigere dokumenter. Tryk på **Ark** for at oprette et regneark, hvor du kan lave beregninger og administere oplysninger. Tryk på **Slide (Præsentation)** for at starte programmet, hvormed du kan lave præsentationer.

| 🍿 Mine mapper | Q 🌒 Tid                | ligere filer 🛛 🖪 Ny f 🚺 🖿 N mappe 📄 🚍 |
|---------------|------------------------|---------------------------------------|
|               |                        | Str. Dato 🕕                           |
|               |                        |                                       |
| alarms        |                        |                                       |
| Carl Android  |                        |                                       |
| SUS 🔤         | Ny fil                 |                                       |
| CIM           |                        |                                       |
| Download      | Dokumentiormat 97-2005 |                                       |
| Dia Movies    | Ark 97-2003            |                                       |
| Carlos Music  | 5lide 97-2003          |                                       |
| Notifications |                        |                                       |
| Pictures      |                        |                                       |
| Podcasts      |                        |                                       |
| Ringtones     |                        |                                       |
| Screenshots   | supernote              |                                       |
| 5 Č ē         |                        | 🗟 🕸 🗄 🔒 07:35 🛛 🖡 » 🖡                 |

¥

- . Polaris<sup>®</sup> Office 3.0 understøtter følgende filtyper:
  - Microsoft Word: .doc/ .docx
  - Microsoft Excel: .xls/ .xlsx
  - Microsoft Powerpoint: .ppt/ .pptx
  - Adobe Acrobat: .pdf
  - Tekst: .txt
  - Billeder: .bmp/ .jpg/ .jpeg/ .png/ .gif/ .wbpm
  - Zip arkiv: .zip
- 2. Polaris® Office 3.0 gemmer i øjeblikket kun filer til .doc/ .xls/ .ppt formater.

### **Tidligere filer**

Tryk på **Tidligere filer** øverst til højre, for at få hurtig adgang til dine nylige brugte filer.

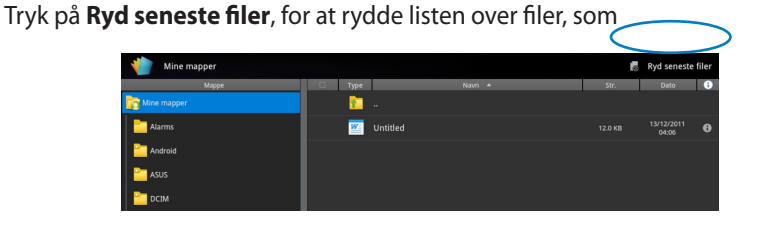

### Tilføjelse af konti

Du kan redigere dine filer med Polaris<sup>®</sup> Office fra andre konti, herunder **Google dokumenter** og **Box.net**.

- 1. Tryk på indstillinger-knappen øverst til højre, og vælg **Tilføj konto**.
- 2. Vælg hvilken konto, du gerne vil tilføje.
- 3. Indtast e-mail-adresse og adgangskoden, og tryk på **OK** for, at tilføje kontoen.

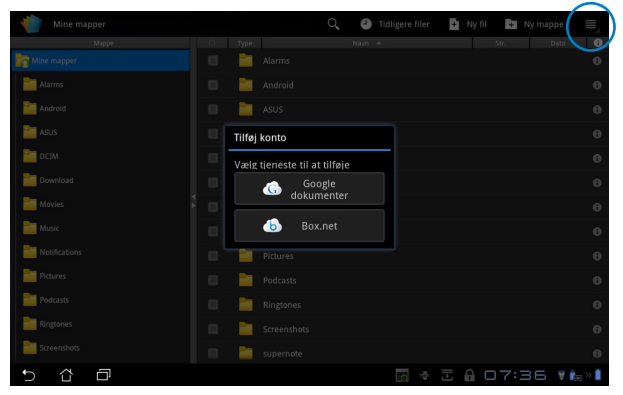

### Konfigurering af indstillingerne

Tryk på indstillinger-knappen øverst til højre, og vælg **Indstillinger**. Her kan du konfigurer **Indstillinger af fillister** og **Generelle indstillinger**.

| < 🁘 | Indstillir | nger              |                     |  |       |          |
|-----|------------|-------------------|---------------------|--|-------|----------|
|     | Indstill   | ing af fillister  |                     |  |       |          |
|     | Genere     | lle indstillinger | Opret backup-fil    |  |       |          |
|     |            |                   | Vis filekstensioner |  |       |          |
|     |            |                   | Ryd seneste filer   |  |       |          |
|     |            |                   |                     |  |       |          |
|     |            |                   |                     |  |       |          |
|     |            |                   |                     |  |       |          |
|     |            |                   |                     |  |       |          |
|     |            |                   |                     |  |       |          |
|     |            |                   |                     |  |       |          |
| Ċ   | Û          | ð                 |                     |  | 07:37 | 🗑 💼 >> 🗎 |

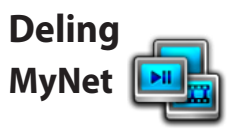

**MyNet** giver dig mulighed for at afspille mediefiler, og se billedfiler fra eller til en anden pc, et DLNA fjernsyn eller DLNA højttalere. Du kan afspille musik, se videoer og billeder, der er gemt på din Eee Pad på din pc og omvendt.

- 1. Sørg for, at din Eee Pad og en anden pc er forbundet til det samme trådløse adgangspunkt (AP).
- Tryk på og akitver Allow remote control of my Player (Tillad fjernbetjening af min afspiller) samt Automatically allow devices to play my media (Tillad automatisk andre enheder at afspille mit medie) i Media Player på din pc. (gå til "More streaming options..." (flere streamingindstillinger) og ændr indstillingerne hvis nødvendigt).

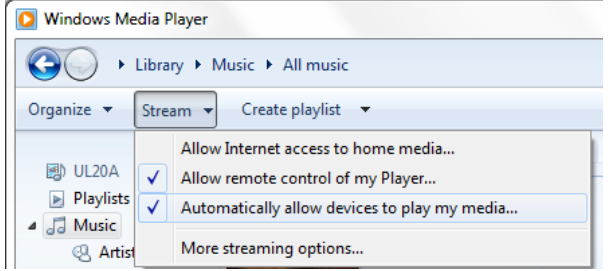

3. På **Server** listen, skal du vælge kildeenheden i venstre panel, for at se dens indhold.

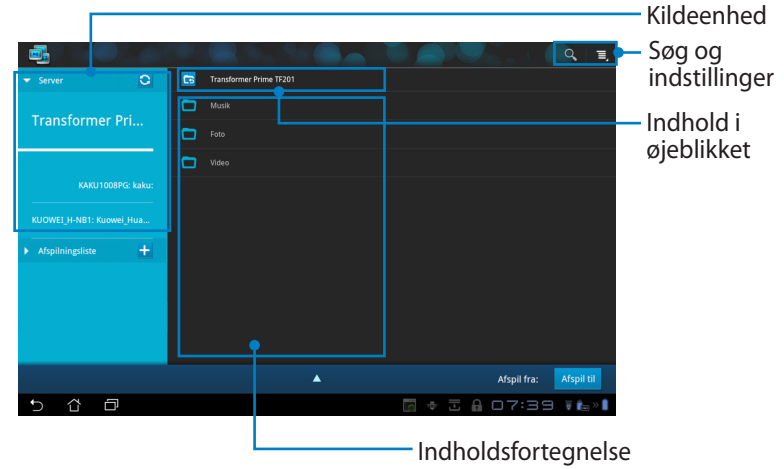

4. Vælg en fil og tryk på **Afspil til** nederst til højre, for at begynde afspilningen på den valgte enhed.

|                                   |   |        |                           |            |                    |                 | Ξ,    |
|-----------------------------------|---|--------|---------------------------|------------|--------------------|-----------------|-------|
| ✓ Server                          | 6 | Transf | ormer Prime TF201 / Musik |            |                    |                 |       |
| Transformer Dri                   |   |        |                           |            |                    |                 |       |
|                                   |   | -      |                           |            |                    |                 |       |
|                                   |   |        | Sleep Away                | Bob Acri   | Bob Acri           |                 | •     |
| KAKU1008PG: kaku:                 |   |        |                           |            |                    |                 |       |
| KUOWEI_H-NB1: Kuowei_Hua          |   |        |                           |            |                    |                 |       |
| AMY_HUANG-NB: Amy_Huang:          |   |        |                           |            |                    |                 |       |
| JENNIFER-PC: Jennifer:            |   |        |                           |            |                    |                 | _     |
| Sleep Away<br>Bob Acri / Bob Acri |   |        | •                         | Afspil fr  | a: Transformer Pri | me TF201 Afspil | til   |
|                                   |   | н      | H II                      | <b>Het</b> |                    |                 |       |
|                                   | _ |        |                           |            |                    | 0:49/3:20       |       |
| 5 8 8                             |   |        |                           | ▶ 🐻        | * 🗄 🔒 🗆            | 7:39 🖬          | 9 × 🗎 |

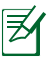

- MyNet virker kun med Microsoft Media Player 11 og nyere versioner.
- Alle enhederne, herunder pc'en, DLNA fjernsynet og DLNA højttalerne, skal være forbundet til det samem trådløse adgangspunkt (AP), mens de er forbundet via MyNet, eller vil MyNet ikke virke. MyNet virker ikke på 3G netværker. Netværksplaceringen på alle tilsluttede enheder, skal stå på **Hjemme netværk**.

Hvis du holder fingeren på en mediefil, får du mulighed for at uploade og downloade filen til og fra de tilsluttede enheder.

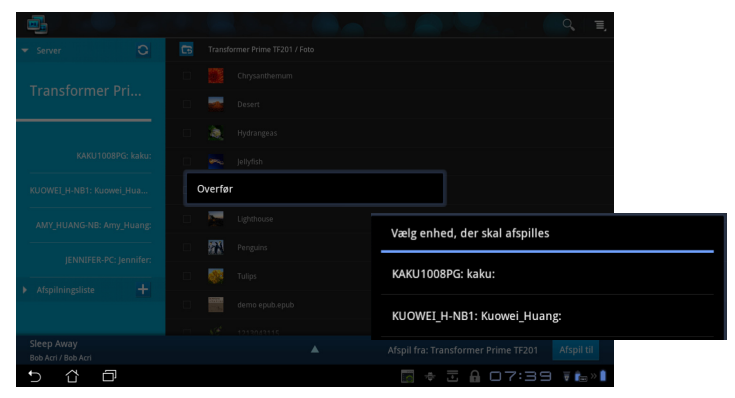

Du kan også vælge en fil på **Afspilningsliste**. Afspilningslisten er et almindeligt sted, hvor tilsluttede enheder deler filer. Tryk på plus (+), for at oprette nye lister.

|                                   |   |                        |                                           | ≡,    |
|-----------------------------------|---|------------------------|-------------------------------------------|-------|
| ► Server                          | 6 | Nový zoznam skladieb 1 |                                           |       |
| ✓ Afspilningsliste +              |   |                        |                                           |       |
| Nový zoznam skl                   |   |                        |                                           |       |
|                                   |   |                        |                                           |       |
|                                   |   |                        |                                           |       |
|                                   |   |                        |                                           |       |
| Sleep Away<br>Bob Acri / Bob Acri |   | •                      | Afspil fra: Transformer Prime TF201 Afspi | l til |
| 5 Č 🗇                             |   |                        | 🗟 🕈 🗄 🔒 07:40 🕫                           |       |

5. For at aktivere **Digital mediesever**, skal du trykke på Indstillinger øverst til højre, og stil **Digital medieserverindstillinger** til, at tillade andre tilsluttede enheder adgang til mediefilerne på din Eee Pad. Du kan også vælge placeringen af filen, som du ønsker at dele.

| ✓ Server            | C Transformer Prime TF201                           |               | $\mathbf{\nu}$ |
|---------------------|-----------------------------------------------------|---------------|----------------|
|                     | T Musik                                             |               |                |
| Transformer Pri.    |                                                     |               |                |
| < 📑 Indstillinger   |                                                     |               |                |
| Digital medieserver |                                                     |               |                |
|                     | Digital medieserverindstillinger                    |               |                |
|                     | Digital medieserver<br>Deaktiver digtal medieserver |               |                |
|                     | Vælg medletypen, der skal deles                     |               |                |
|                     | Musik                                               |               |                |
|                     | Foto                                                |               |                |
|                     | Video                                               |               |                |
|                     | Avancerede indstillinger                            | Afspil til    |                |
|                     | Delemappe<br>Skift delemappe                        | ₩ <b>8</b>    |                |
|                     | Viste navn<br>Transformer Prime TF201               |               |                |
|                     |                                                     |               |                |
|                     |                                                     |               |                |
| 5 A D               |                                                     | 17:41 🗑 🚛 » 🖡 |                |

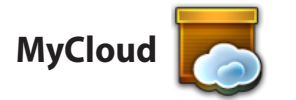

**MyCloud** består af **MyContent**, **My Desktop** og **@Vibe**. Det er en samlet løsning, så du kan få adgang til og hente dit cloud indhold.

Sådan bruger du MyCloud

- 1. Tryk på **MyCloud** i **Apps Menuen**.
- 2. Klik på Next (Næste) for at fortsætte.

| C Welcome to MyCloud                                                                                                    | Hello          |  |
|----------------------------------------------------------------------------------------------------|----------------|--|
| Your Eee Pad can reach into the world further than you realize! With three exclusive features, MyCloud is y<br>personal portal to ASUS cloud computing initiative. It gives you remote access your cloud stored media and<br>documents or a direct connection to your home PC or Mac, from anywhere you have an internet connectio<br>The three MyCloud portals include: | pur<br>I<br>n. |  |
| MyContent<br>So you still carry all your music, videos and documents on your person? MyContent frees up your loca<br>storage and throws your media into the safe hands of ASUS Webstorage. You'll never again forget or lu<br>your data, and you can even play directly throm the cloud!                                                                                 | l<br>ose       |  |
| WyDesktop<br>Are you afraid to lose that familiar PC or Mac experience? Perhaps you require Microsoft Office or fan<br>remotely controlling your home theatre PC from the couch? MyDesktop creates a portal to any PC or<br>to give access to the desktop as if you were sitting there right in front of til                                                             | ty<br>Iac,     |  |
|                                                                                                    | Next           |  |
| 5 4 7                                                                                                    | I:52 T         |  |

 For at få det fulde ud af MyCloud skal du bruge det med din Eee Pad pc suite. Du kan downloade og installere Eee Pad pc suite fra ASUS' hjemmeside på <u>support.asus.com</u>. Klik på Next (Næste) for at fortsætte.

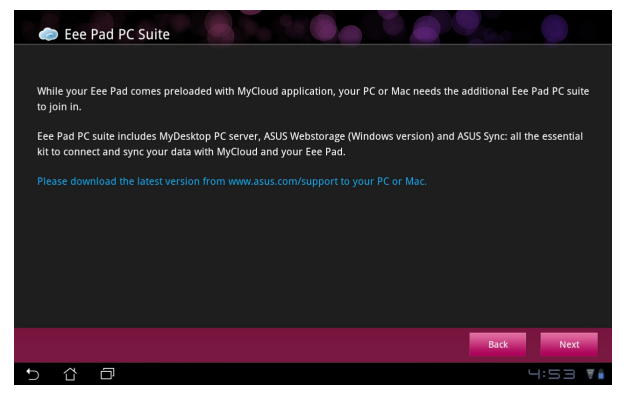

### **MyContent**

**MyContent** giver dig adgang til dine personlige data i din Webstorage, og kategorisere dine cloud-data i **Musik** til lydfilerne, **Galleri** til billed- og videofiler og **Andet (Others)**.

Sådan får du adgang til MyContent

1. Tryk på **I have an account (jeg har en konto)**, for at logge på, eller tryk på **Create an account (opret en konto)**, for at oprette en gratis konto.

|            | Ð, |                                                                                                    |
|------------|----|----------------------------------------------------------------------------------------------------|
| My Content |    | <ul> <li>Unlimited ASUS Webstorage for you!</li> <li>MyContent lets you store, play and retrieve all your media and documents, safely and directly from the cloud. Create an ASUS Webstorage account today and get unlimited storage space, free for a year. Updad and securely backup your data on ASUS Webstorage, to then get access to your virtual content from anywhere: your PC. Eee Pad, or on web!</li> <li>If you aready have an ASUS Webstorage account or an @vibe account sign-in below, otherwise create your free account here. Your new account can be used for ASUS Webstorage and uses who service.</li> <li>Thave an account</li> <li>Create an account</li> <li>* If you yount to activate your 1 year unlimited storage space, you need to create a new account on Eee Pad.</li> </ul> |
|            |    |                                                                                                    |
| 5 û        | Ð  | 4:53 🖬                                                                                                    |

2. Når du har logget på, vil du kunne se alle dine data, som er gemt på ASUS Webstorage. Find dine data i henhold til deres kategori.

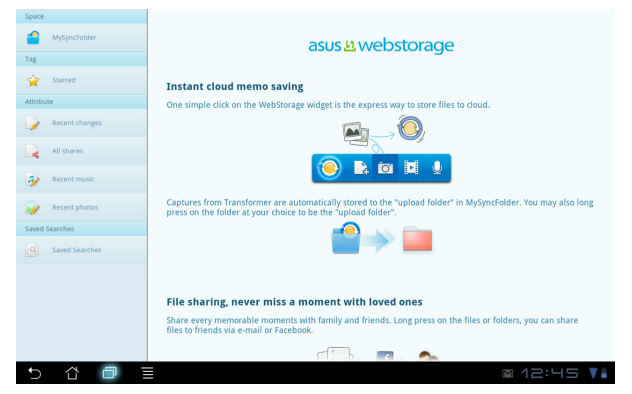

### MyDesktop

MyDesktop gør det muligt at fjernstyre en anden pc fra din Eee Pad.

Du skal først downloade **Eee Pad PC Suite** til din pc, før du kan aktivere My Desktop på din Eee Pad.

Sådan installerer og opsætter du din Eee Pad pc suite (på en pc)

- 1. Kontroller, at din pc er forbundet til internettet.
- Dobbeltklik på den eksekverbare fil, som du downloadede fra ASUS' supportside.
- 3. Klik på **Genstart nu**, og genstart din pc.

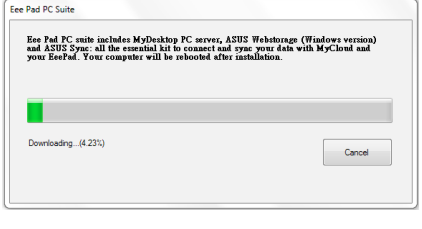

- Klik på GO for, at konfigurere nogle nødvendige indstillinger på my desktop.
- EeePAD PC Suite

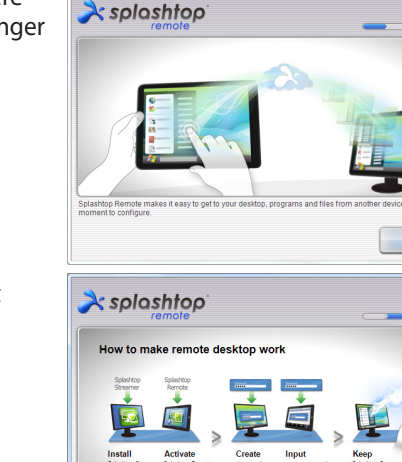

5. Klik på **Next (Næste)** for at fortsætte.

Next

60

 Læs licensaftalen og klik på Accepter (Accept) for at fortsætte.

7. Opret en adgangskode og klik på **Next (Næste)**.

8. Klik på **Udfør (Enjoy Now)** for at fortsætte.

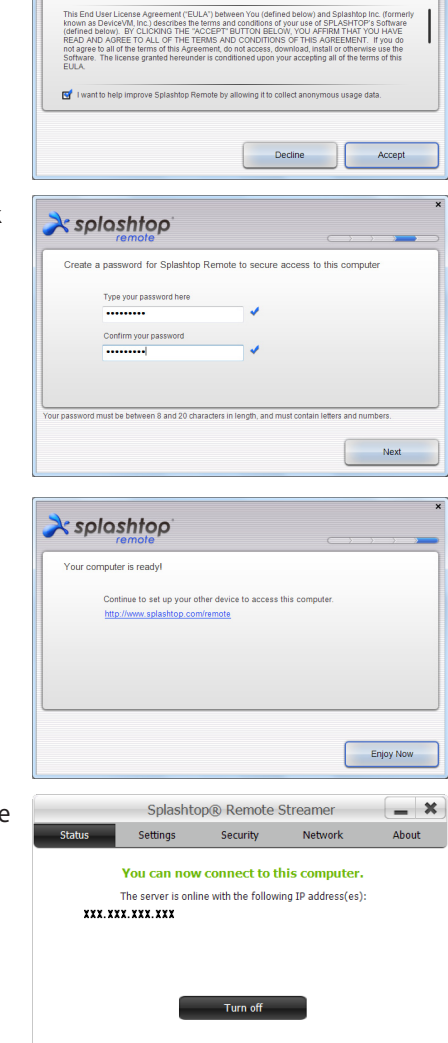

À splashtop

End User License Agreement

Please read the following End User License Agreement. You must accept the terms of the agreeme before continuing.

 Kopier din compters IP-adresse til senere brug med din Eee Pad.

Want to connect to this computer from a phone or a tablet? Get the app!

#### Sådan tilknytter du din Eee Pad til en pc (på din Eee Pad)

- 1. Sørg for, at din Eee Pad og pc'en er forbundet til det samme trådløse adgangspunkt (AP). Åbn **My Desktop**.
- 2. Tryk på skærmen for at scanne efter tilgængelige enheder.

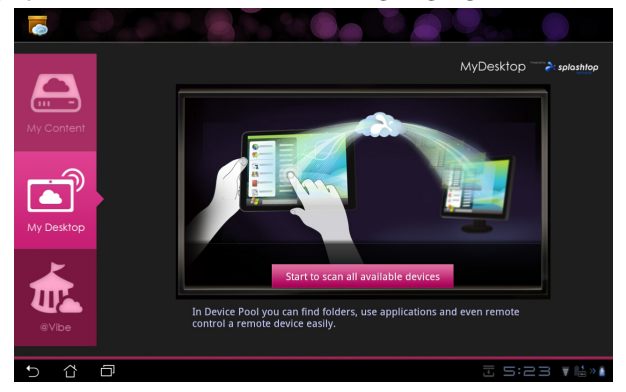

3. Tryk på plus (+) øverst til højre, for at tilføje din klient pc.

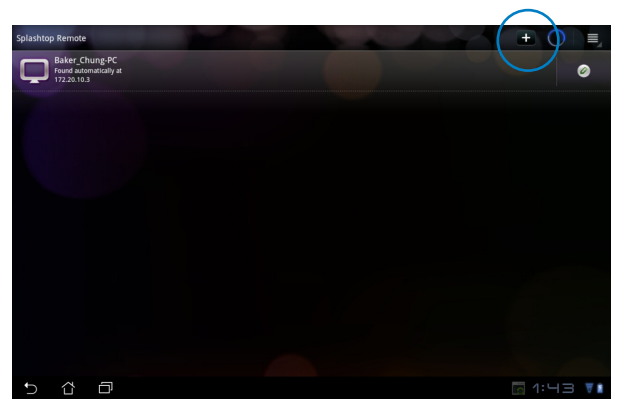

4. Tryk på **OK** for at fortsætte.

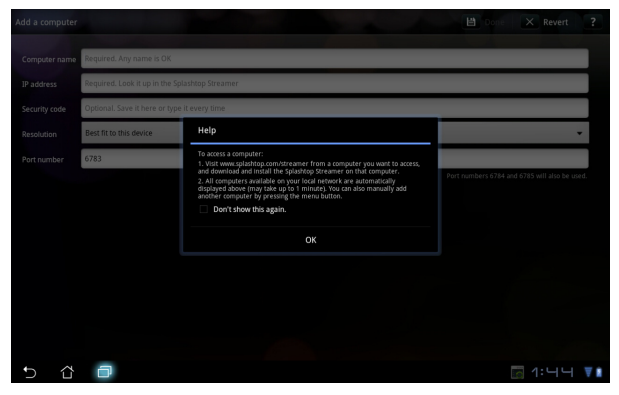

 Indtast oplysningerne fra din klient pc, herunder IP-adressen og adgangskoden, som du tidligere kopierede, og tryk herefter på Udført (Done) for at tilføje klienten.

| Add a computer | 🗎 Done 🗙 Revert ?                              |
|----------------|------------------------------------------------|
| Computer name  | Required. Any name is OK                       |
| IP address     | Required. Look it up in the Splashtop Streamer |
| Security code  | Optional. Save it here or type it every time   |
| Resolution     | Best fit to this device 🔹                      |
| Port number    | 6783                                           |
|                |                                                |
|                |                                                |
|                |                                                |
|                |                                                |
|                |                                                |
|                |                                                |
|                |                                                |
| 5 č            | 🗇 🔤 1:44 🚺                                     |

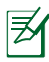

Enhederne skal være forbundet til den samme trådløse adgangspunkt (AP) når du aktivere MyDesktop. MyDesktop virker ikke på 3G netværker.

#### Opsætning af Internet Discovery til My Desktop

På din pc.

- 1. Download og aktiver Splashtop Streamer fra ASUS supportside.
- 2. Gå til Network (netværk) i Splashtop Remote Streamer.
- 3. Indtast dine Google oplysninger i Email og Adgangskode (Password) felterne. Tryk på **Sign in (Log på)**.

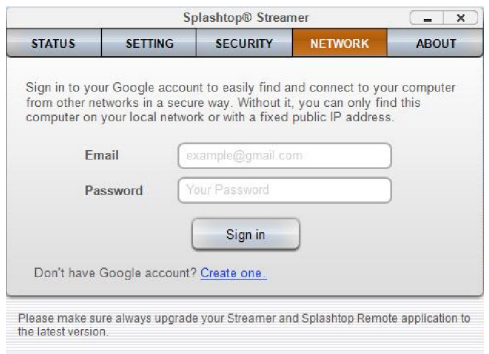

#### På din Eee Pad:

Gå til **Indstillinger** øverst til højre, og indtast din Google konto i **Internet discovery**. Din enhed finder automatisk din pc.

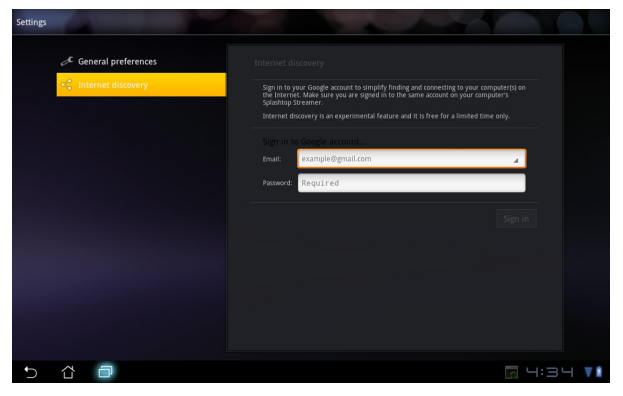

### @Vibe

Asus@vibe er en one-stop underholdningsplatform, der har tillægstjenester til alle ASUS produkter. Med asus@vibe platformen, kan brugerne få adgang til og downloade et væld af spændende og engagerende digitalt indhold, såsom musik, videoer, spil, tidsskrifter, e-bøger. Du kan også altid stille ind på din favorit radiokanal, og streame direkte tv lige meget hvor du er.

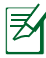

Indholdet kan varierer fra land til land.

Log på din ASUS Access konto, så du kan se indholdet på @Vibe.

- 1. Tryk på **Apps menu**, og herefter på **@Vibe**.
- 2. Log på med din konto.
- 3. Vælg Music(Musik) eller Radio.

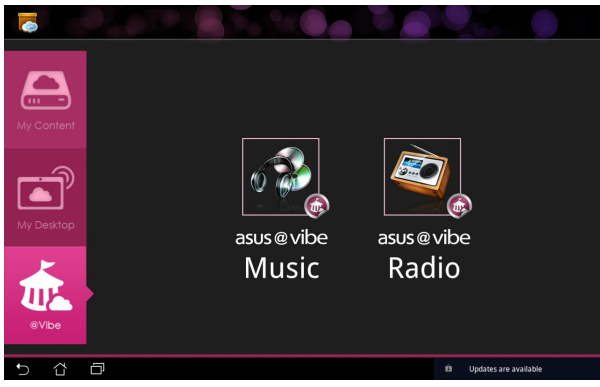

4. Rul ned og vælg det ønskede album eller radiokanal.

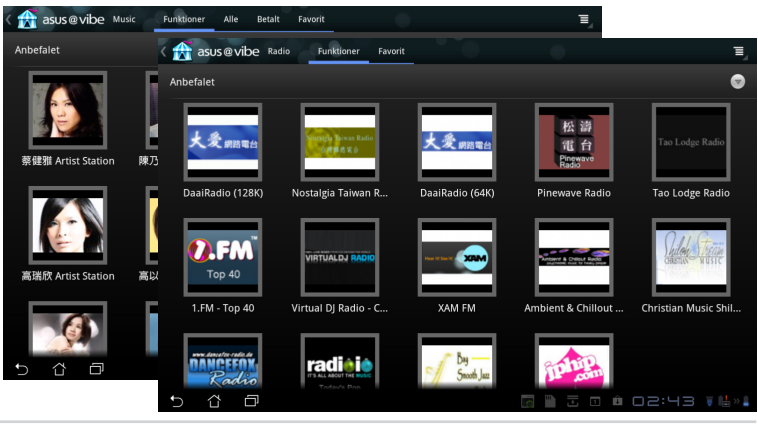

ASUS Eee Pad Brugervejledning

# Sikkerhed

# App Locker

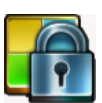

App Locker giver dig mulighed for at beskytte alle dine apps med en adgangskode, og du kan altid ændre adgangskoden.

#### Sådan bruger du App Locker:

- 1. Tryk på **App Locker** i Apps Menuen.
- Opret din adgangskode, hvorefter du kan begynde at bruge App Locker.
- Sæt et kryds ved de ønskede apps.
- 4. Aktiver App Locker under Indstillinger øverst til højre.

| C, Cogie |   |    | Create<br>Ny adj<br><br>Bekze | the password<br>the password<br>gangskode:<br>•<br>th ny adgangsk<br>•<br>OK | for AppLocker<br>ode: |   |   | anner   P |      |       |
|----------|---|----|-------------------------------|------------------------------------------------------------------------------|-----------------------|---|---|-----------|------|-------|
| 1        | 2 | 3  | 4                             |                                                                              | ;                     | 6 | 7 | 8         | 9    | 0     |
| q        | w | е  | r                             | t                                                                            | у                     | u | i | 0         | р    | å     |
| a        | s | d  | f                             | g                                                                            | h                     | j | k |           | æ    | ø     |
| * û      |   | z  | x                             | с                                                                            | v b                   |   | n | m         |      |       |
|          | ۲ | @# |                               |                                                                              |                       |   |   |           | F    | ærdig |
| ~ û      | ð |    |                               |                                                                              |                       |   |   |           | - 07 | 28 🖬  |

| T |          |               | Alle applikationer 📃 🔳 |
|---|----------|---------------|------------------------|
|   | Æ        | @vibe Music   | Aktiver AppLocker 🇹    |
|   | kindle   | Amazon Kindle | Skjul meddelelse       |
|   |          | App backup    | Fjern widgets          |
|   |          | Typ occup     | Skift adgangskode      |
|   | -        | Browser       | Om                     |
|   | Ŧ        | Downloads     |                        |
|   | •        | E-mail        |                        |
|   |          | Filmanager    |                        |
|   |          | Filmstudie    |                        |
|   | <b>1</b> | Galleri       |                        |
|   | 2        | Glowball      |                        |
|   | ~        | Gmail         |                        |
|   | 05       |               |                        |
| Ð | ά        |               | 07:44 ₹ <b>k</b> ∥»    |

5. Der vises en hængelås ved siden af låste apps på startskærmen.

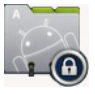

6. Du vil nu blive bedt om at indtaste din adgangskode hver gang du åbner en låst app.

# App Backup

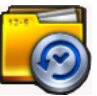

Med App Backup kan du lave en backup af dine installerede apps og app-dataene, som du har på din lokale harddisk, som kan kopieres til en ekstern lagringsenhed. App Backup kan også gendanne dine installerede apps og app-dataene, når du har opdateret din enhed, så du sikre at du ikke mister nogen af dine data.

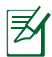

App Backup kan ikke gendanne apps uden en kontocertificering. Hvis du oplever problemer, bedes du venligst rydde dataene til dine apps via denne sti: **Indstillinger > Programmer > Programadministration** og log på igen.

#### Sådan bruger du App Backup:

- 1. Tryk på **App Backup** i Apps Menuen.
- 2. Backup listen viser hvilke applikationer du har installeret på din Eee Pad, som du har downloadet fra Android markedet. Sæt kryd ved de apps, som du ønsker at sikkerhedskopierer, og tryk på **Backup** øverst til højre.
- 3. Indsæt et MicroSD kort eller en anden lagringsenhed hvis nødvendigt. Klik på Filmanager nederst til højre i dialogboksen, og vælg den eksterne lagringsenhed, hvorefter du kan kopirere backup-filerne.
- 4. Indtast navnet på de nye backup-filer, som du har oprettet, og vælg **OK**.

| Backup-liste                    | Backup-liste                                           | 19 Backup Li Fravelg alle                                                                                                    |
|---------------------------------|--------------------------------------------------------|----------------------------------------------------------------------------------------------------|
| Gendan-liste                    | Vælg programdata, du vil sikkerhedskop.                | Sikkerh-type:<br>Kun data                                                                                                    |
|                                 | Installerede program.                                  |                                                                                                    |
|                                 | Riptide GP Demo                                        | ×                                                                                                    |
|                                 |                                                        |                                                                                                    |
|                                 | Opret en                                               | n ny backup-fil                                                                                                    |
|                                 | Opret en<br>Filnavi<br>(File na                        | n ny backup-fil<br>n:<br>nme cannot contain following characters: V:*?"<>   )                                                                     |
|                                 | Opret en Filnavi (File na 1 valgte emne()              | n ny backup-fil<br>n:<br>ume cannot contain following characters: V:+?*<>/ )                                                                      |
|                                 | Opret en Filmava 1 valgte emne(r) Gemi                 | ny backup-fil  n: imme cannot contain following characters: V:*?*<>/ j                                                                            |
| ) <sup>(1)</sup> <sup>(1)</sup> | 1 valgte emne(r)                                       | ny backup-fil<br>n:<br>mre cannot contain following characters: V/+?~⇔/ j<br>rd/ASUS/App_Backup/<br>piper sikkerhediskop! III:                    |
| ) Č 🗇                           | 1 valgte emne(r)  1 valgte emne(r)  Gen te /sdcaa /Ren | ny backup-fil<br>mi<br>mare cannot contain following characters: V+??<>/ j<br>rd/ASUS/App, Backup/<br>opper slikkerhedskop! til:<br>point/MicroSD |

5. Backup-filerne gemmes automatisk i **App\_Backup** mappen både på interne og eksterne lagringsenheder.

#### Sådan bruger du App Restore (gendannelse):

- 1. Gendannelseslisten viser hvilke app-filer, der er gemt i Backup.
- 2. Tryk på en backup-fil for at gendanne den, eller klik på Browse (gennemse) nederst til højre, for at få adgang til filerne enten på den interne eller eksterne lagringsenhed.

| 9 |              |                      |                  | Ξ,                   |
|---|--------------|----------------------|------------------|----------------------|
|   | Backup-liste | Gendan-liste         |                  |                      |
|   | Gendan-liste | Vælg sikkerhedskop.  |                  |                      |
|   |              | Interne backup-filer |                  |                      |
|   |              | 2,72 Mb              | 13/12/2011 04:24 |                      |
|   |              |                      |                  |                      |
|   |              |                      |                  |                      |
|   |              |                      |                  |                      |
|   |              |                      |                  |                      |
|   |              |                      |                  |                      |
|   |              |                      |                  |                      |
|   |              |                      |                  |                      |
| Ð |              |                      | M + I A O 7*46 ₹ | <b>r</b> >> <b>1</b> |

3. Indtast fil-adgangskoden for at dekryptere backup-filen, og gendan indholdet til din Eee Pad.

# **ASUS** Apps

SuperNote

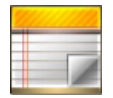

SuperNote er en nyttig app, som bruges til at skrive og male på din Eee Pad. Du kan tage notater, sende beskeder, lave skitser, opret e-kort med lydoptagelser og lave dagbog med video, samt meget mere.

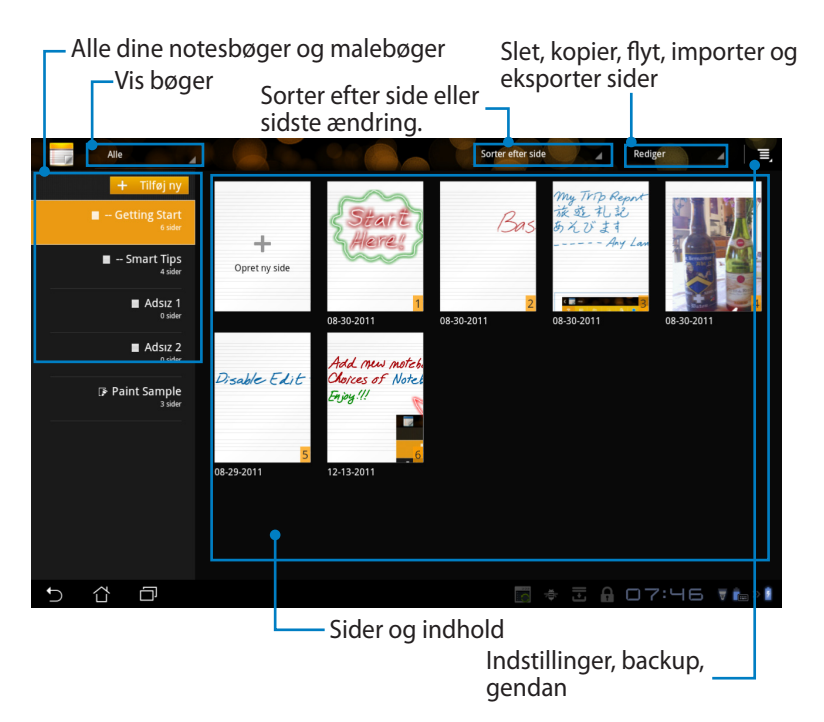

### Sådan bruger du SuperNote

Sådan opretter du en ny notesbog eller malebog:

- Tryk på + Tilføj ny i venstre panel på forsiden i SuperNote.
- 2. Navngiv filen, og vælg **Nnotesbog** eller **Malebog**.
- Vælg en skriftsstørrelse og baggrundsfarve, og tryk herefter på OK. Nu vises den nye notesside.

| Navn på notes                | bog                        |                          |
|------------------------------|----------------------------|--------------------------|
| <ul> <li>Notesbog</li> </ul> | Malebog                    |                          |
| Skriftstørrelse              |                            |                          |
| 🔘 Lille                      | <ul> <li>Normal</li> </ul> | <ul> <li>Stor</li> </ul> |
|                              |                            |                          |
| Sidefarve                    |                            |                          |

- 4. Tryk på tilbagestien øverst til venstre, for at se en oversigt over bog- og notessider.
- 5. Tryk på **Del** øverst til højre, for at dele dine sider via e-mail, webstorage, sociale netværker eller online gallerier.

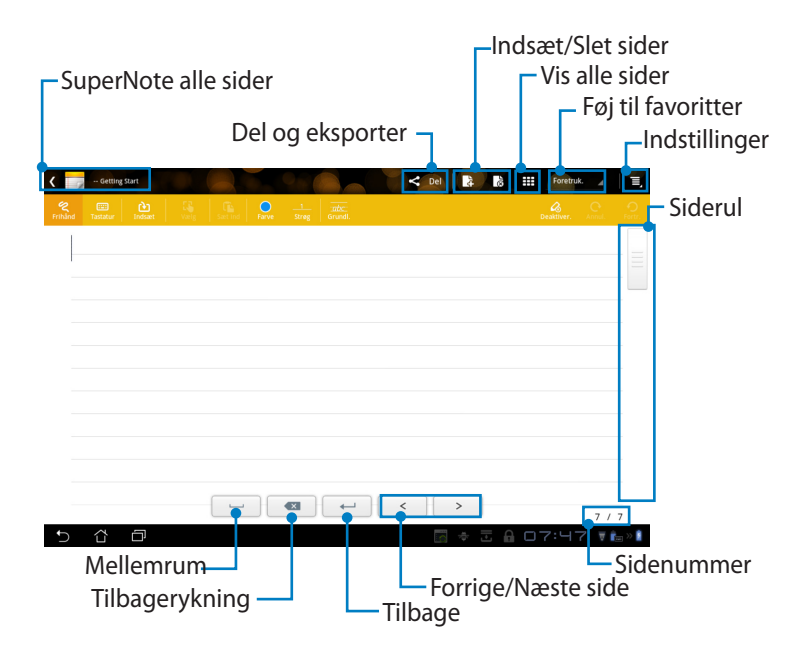

### Sådan bruger du SuperNote Notebook

SuperNote Notebook giver dig mulighed for at håndskrive konstant på din Eee Pad, uanset sidelinjerne. App'en justere automatisk manuskriptet, så det passer til sidelinjerne.

- 1. Vælg Frilhånd eller Tastatur, for at indtaste din notater.
- 2. I **Frilhånd**, skal du vælge **Farve** og **Strøg**, for at brugerdefinere din skrift.
- 3. Tryk for at vælge et sted til tekstmarkøren, og håndskriv herefter på din tablet. Manuskriptet justeres automatisk i henhold til sidelinjerne.

| ASUS  | 6 0 <u>1</u> <u>1</u> <u>3</u> | < 04 |                    |
|-------|--------------------------------|------|--------------------|
| 5 6 8 | -                              | -    | 7/7<br>⋒□7:५7 क≵⊮∎ |

4. Tryk på **Grumdl.** funktionen, for at få nogle retningslinjer til skrivningen, hvis nødvendigt.

| < 📝 | - Getting Start |     |                    | < pel 🔒           | 🖁 🏭 Foretruk, 🦼 🗏, |
|-----|-----------------|-----|--------------------|-------------------|--------------------|
|     |                 |     | Parve Stars Orust. |                   |                    |
|     |                 |     |                    |                   |                    |
|     |                 |     |                    |                   |                    |
|     |                 |     |                    |                   |                    |
| _   |                 |     |                    |                   |                    |
|     |                 | 0   | ,                  |                   |                    |
|     |                 | Y   |                    |                   |                    |
|     |                 |     | p1                 | I.                |                    |
|     |                 | ~ / | $\cup \cup$        | $\mathbf{\nabla}$ |                    |
|     |                 |     |                    |                   |                    |
|     |                 |     |                    |                   |                    |
|     |                 |     |                    | < >               | 7 / 7              |
| ţ   | 6 D             |     |                    | ÷ .               | 🔒 □7:47 ₹‱»∎       |

5. Tryk på **Indsæt**, for at lave kommentarer, oprette tidsstempler, indsætte billeder, tegninger fra malebogen, billeder fra galleriet, tale, video eller andre tekst- eller billedfiler.

| ۲ 🖌     | - Getting Start |   |       |          |        |                                                                                   | < Del      | 1      | 3              | Foreb | uk. ⊿ | E,  |   |   |              |       |        |
|---------|-----------------|---|-------|----------|--------|-----------------------------------------------------------------------------------|------------|--------|----------------|-------|-------|-----|---|---|--------------|-------|--------|
| Remaind |                 |   | Farve |          |        |                                                                                   |            |        |                |       |       |     |   |   |              |       |        |
|         | 42              |   | _     | _        |        |                                                                                   |            |        |                |       |       |     |   |   |              |       |        |
|         |                 |   | <     | - Gettir | $\sim$ |                                                                                   |            |        | $\nabla_{B^*}$ |       |       | Cel | 4 | å | <br>Foretrue | 4     | Ŧ,     |
|         |                 |   |       | Tastata  |        | - 14<br>14<br>14<br>14<br>14<br>14<br>14<br>14<br>14<br>14<br>14<br>14<br>14<br>1 |            | Parve: |                |       |       |     |   |   |              |       |        |
|         |                 |   |       | 15       | Se -   |                                                                                   |            |        |                |       |       |     |   |   |              |       |        |
|         |                 |   |       |          | -      |                                                                                   |            |        |                |       |       |     |   |   |              |       |        |
|         |                 |   |       |          |        | 07                                                                                | 49 12-16-2 | 011    |                |       |       |     |   |   |              |       |        |
|         |                 |   |       |          |        |                                                                                   |            |        |                |       |       |     |   |   |              |       |        |
|         |                 |   |       |          |        |                                                                                   |            |        |                |       |       |     |   |   |              |       |        |
|         |                 |   |       |          |        |                                                                                   |            |        |                |       |       |     |   |   |              |       |        |
|         |                 |   |       |          |        |                                                                                   |            |        |                |       |       |     |   |   |              |       |        |
|         |                 | _ |       |          |        |                                                                                   |            |        |                |       |       |     |   |   |              |       |        |
|         |                 |   |       |          |        |                                                                                   |            |        |                |       |       |     |   |   |              |       |        |
| Ð       | 6 D             |   |       |          |        |                                                                                   |            |        |                |       |       |     |   |   |              |       |        |
|         |                 |   |       |          |        |                                                                                   |            |        | _              |       |       |     |   |   |              |       |        |
|         |                 |   |       |          |        |                                                                                   |            |        |                |       | <     |     | > |   |              | 7 / 7 | ,      |
|         |                 |   |       | ά        | Ð      |                                                                                   |            |        |                |       |       |     |   |   |              | V R.  | 3 XX 🛔 |

- 6. Indsæt en ny side i notesbogen, eller slet sider, som du ikke vil have.
- 7. Tryk på **Deaktiver.**, for at aktivere Læs kun-funktionen, og bladr gennem notessiderne, og undgå at lave unødvendige mærker på siderne.
- 8. Tryk på **Fortr.**, for at fortryde ændringerne. Tryk på **Annul.**, for at beholde ændringerne.
- 9. SuperNote gemmer og sorterer automatisk filerne efter dago i /sdcard/ supernote.

|         |                 |                    | Indsæt/Slet sider                 |        |                 |                     |                  |
|---------|-----------------|--------------------|-----------------------------------|--------|-----------------|---------------------|------------------|
|         |                 |                    |                                   |        |                 | eaktiver re<br>Gond | digering<br>(ab/ |
| ۲ 📄     | Getting Start   |                    |                                   |        | 18 III oretruk. | Fortry              | /d               |
| Frihand | Tassatur Indsæt | Vacing Section Par | e <u>1</u> zate:<br>Streg Grundl. |        | Desktiver,      | Portz.              |                  |
|         | 4 2             |                    |                                   |        |                 |                     |                  |
|         |                 | 07:49 12-16-2011   |                                   |        |                 |                     |                  |
|         |                 |                    |                                   |        |                 |                     |                  |
|         |                 |                    |                                   |        |                 |                     |                  |
|         |                 |                    |                                   |        |                 |                     |                  |
|         |                 |                    |                                   |        |                 |                     |                  |
|         |                 |                    |                                   |        |                 |                     |                  |
|         |                 |                    |                                   | < >    | 7               | 17                  |                  |
| ¢       | ά O             |                    |                                   | in + 3 | A 07:49         | ¥ 💼 >> 🛔            |                  |

### Sådan bruger du SuperNote Paintbook

SuperNote Paintbook har en overflade, som brugeren kan tegne på, og gemme som en elektronisk fil. Paintbook er næsten den samme som Notebook i strukturen, men med flere farve- og penselvalg, så brugeren frit kan tegne ligsom var det på et lærred.

- 1. Vælg Børste, Strøg og Farve, for at brugerdefinere dine strøg.
- 2. Tryk på værktøjspl., for at vise pensel- og farvepaletterne.

| A Paint Sample        |             | 0          |     | Cel | 4   | à III | Foretruk |       | Ξ,     |
|-----------------------|-------------|------------|-----|-----|-----|-------|----------|-------|--------|
| Barste Strag Farve    | Salar Salar | Værktøppt. |     |     |     |       |          |       | Pertr. |
| Farve Barste          |             | $\bigcirc$ |     |     |     |       |          |       |        |
| • १                   |             |            |     |     |     |       |          |       |        |
| • \                   |             |            |     |     |     |       |          |       |        |
| • •                   |             |            |     |     |     |       |          |       |        |
| <u> </u>              |             |            |     |     |     |       |          |       |        |
| 😑 eko                 |             |            |     |     |     |       |          |       |        |
| 0 १                   |             |            |     |     |     |       |          |       |        |
| <ul> <li>○</li> </ul> |             |            |     |     |     |       |          |       |        |
| 0 6                   |             |            |     |     |     |       |          |       |        |
| • •                   |             |            |     |     |     |       |          |       |        |
| • •                   |             |            | < : | •   |     |       |          | 4 / 4 |        |
| 5 6 6                 |             |            |     |     | * Ξ | A 01  | 7:50     | ₹ Ês  | 20 🛔   |

- 3. Når du laver det første strøg, eller trykker på **Vælg**, skifter lærredet til Redigeringsfunktionen.
- Ved at trykke på Vælg, får du mulighed for at flytte, skallere, dreje og redigere det valgte område. En firkant af røde prikker kommer frem, for at vise området.
- 5. Tryk på **Færdig**, for at gå tilbage til malefunktionen.

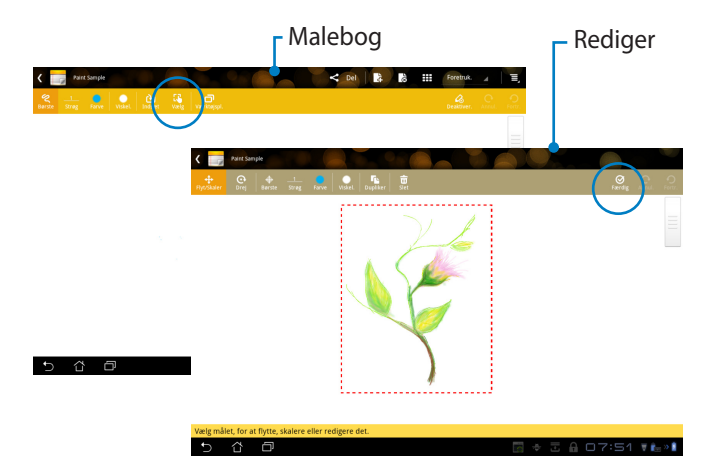

### Eee Pad pc suite (på en pc)

**Eee Pad PC Suite** består af **My Desktop PC Server**, **ASUS Webstorage** og **ASUS Sync**. Det er en pakke med værktøjer til din pc, så den kan virke sammen med din Eee Pad.

### MyDesktop pc server

Dette er et værktøj til at betjene et fjernskrivebord, som skal bruges med MyDesktop på din Eee Pad. Se forrige afsnit for yderligere oplysninger.

### **ASUS Webstorage**

Er en online opbevaringsplads hvor du altid kan gemme og få adgang til dine data ligemeget hvor du befinder dig.

Når du har installeret Eee Pad pc suite på din pc. **ASUS Webstorage Drive** fremkommer under **Computer**. Dobbeltklik på drevet for at logge på.

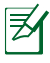

Sørg for, at du er forbundet til internettet, før du åbner ASUS Webstorage drevet.

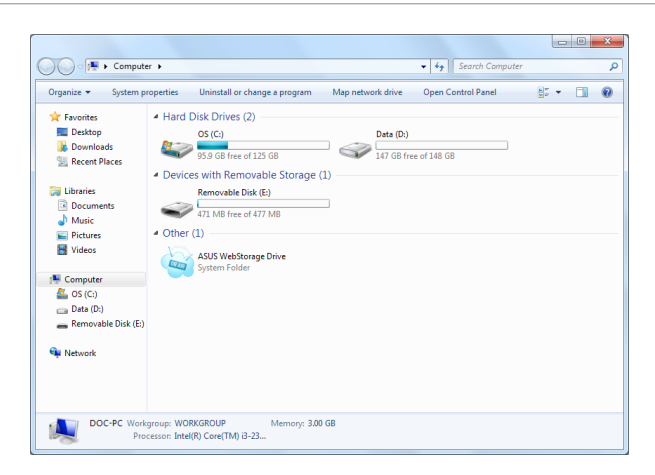

### **ASUS Sync**

ASUS Sync hjælper dig med at synkroniere dine **Kontakter** og **Kalender** i din Outlook på din pc med din Eee Pad.

For at synkronisere din Eee Pad med din pc

- 1. Forbind din Eee Pad til den pc, hvorpå du har installeret Eee Pad pc suite.
- 2. Klik på ASUS Sync nederst til højre for, at oprette en forbindelse mellem din Eee Pad og din pc.
- 3. Start **ASUS Sync** på din pc.

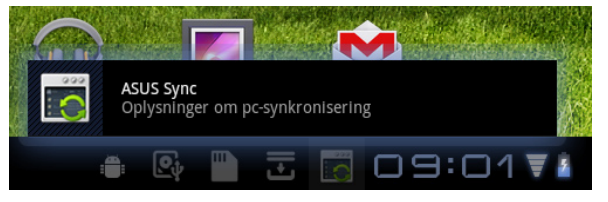

| Transformer Prime                                                     |                                                          | Hjætp - X            |
|-----------------------------------------------------------------------|----------------------------------------------------------|----------------------|
| <ul> <li>Oversigt</li> <li>☑ Kalender</li> <li>➡ Kontakter</li> </ul> | Transformer Prime TF201<br>Enhed OS Version: Android 3.2 | Installer programmer |
|                                                                       | Kalender                                                 |                      |
|                                                                       | Vælg alle Fravælg alle                                   |                      |
|                                                                       |                                                          | Synkronisere v       |

Ø

Med hensyn til synkronisering af en **Kalender** understøtter **ASUS Sync** følgende: **Outlook** (2003 eller nyere), og **Windows Vista Calendar**. Med hensyn til **Kontakter** understøtter **ASUS Sync** følgenden: **Outlook** (2003 eller nyere), **Outlook Express** og **Windows Vista Contacts**.

- Klik på det punkt, som du ønsker at synkronisere med, og klik på Synkronisere V..., eller du kan klikke på Vælg alle for, at synkronisere begge punkter.
- 5. Klik på **Kalender** eller på **Kontakter** til venstre, for at foretage detalerede justeringer.

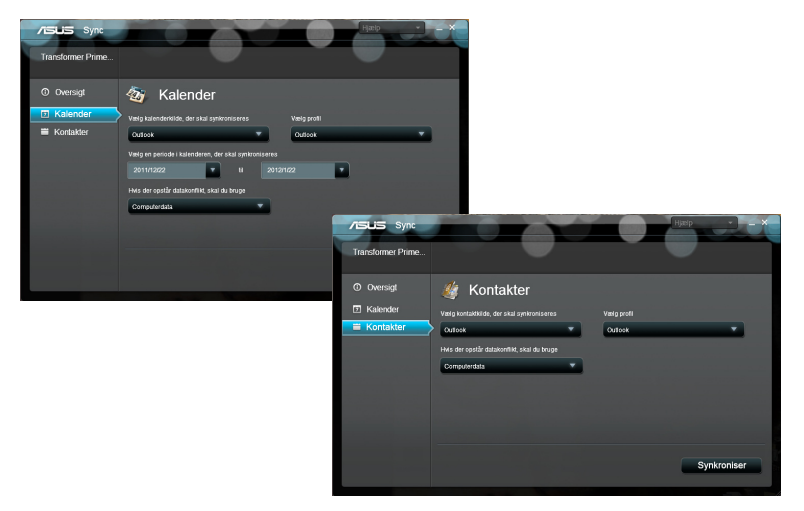

# Deklarationer og sikkerhedserklæring

### Federal communications commission erklæring

Denne enhed opfylder FCC reglerne, del 15. Drift er underlagt følgende to vilkår: (1) Enheden må ikke udsende skadelig interferens, og (2) Enheden skal acceptere al modtagen interferens, inklusive interferens, der kan forårsage uønsket drift.

Enheden er blevet testet og er fundet til at opfylde grænseværdierne for en klasse B digital enhed, under del 15 af Federal Communications Commission (FCC) reglerne. Disse grænseværdier er designet til at levere fornuftig beskyttelse mod skadelig interferens i beboelsesinstallationer. Dette udstyr genererer, bruger og kan udstråle radioenergi og, hvis det ikke er installeret og brugt i overensstemmelse med instruktionerne, kan det forårsage skadelig interferens på radiokommunikationen. Imidlertid, er der ingen garanti for, at der ikke vil optræde interferens i en given installation. Hvis dette udstyr forårsager interferens på radio eller fjernsynsmodtagelsen, som kan fastslås ved at slukke og tænde for udstyret, er brugeren forpligtiget til at prøve at afhjælpe interferensen ved hjælp af en, eller flere af følgende foranstaltninger:

- Reorienter eller finde en anden placering til modtageantennen.
- Forøge afstanden mellem udstyret og modtageren.
- Forbinde udstyret til en stikkontakt på et andet kredsløb, end det, hvor modtageren er forbundet.
- Kontakt forhandleren, eller en erfaren radio/TV tekniker for hjælp.

Ændringer eller modifikationer, der ikke udtrykkeligt er godkendt af den part, der er ansvarlig for udstyret, kan ugyldiggøre brugerens ret til at betjene udstyret.

Antennen, der benyttes til denne sender, må ikke blive placeret eller betjent sammen med nogen anden antenne eller sender.

### Oplysninger vedrørende udsættelse for radiobølger (SAR)

Denne enhed opfylder regeringens krav til udsættelse af radiobølger. Denne enhed er fremstillet og produceret til ikke at overskride emissionsgrænserne under udsættelse af radiofrekvenser (RF), som er fastsat af FCC (Federal Communications Commission) i USA.

Standarden for udstråling bruger en måleenhed, der er kendt som SAR (Specific Absorption Rate). SAR-begrænsningen, som er fastsat af FCC, er 1,6W/kg. SAR-tests udføres ved brug af standard betjeningsplaceringer, der er godkendt af FCC, og hvor EUT overfører med et bestemte strømniveau på forskellige kanaler.

Den højeste SAR-værdi på denne enhed, som er indberettet til FCC er 0,387 W/kg, når den placeres ved siden af kroppen.

FCC har givet en udstyrsgodkendelse til denne enhed og evalueret rapporterede SAR-niveauer i overensstemmelse med FCC's retningslinjer for RF-udstråling. SAR-oplysninger om denne enhed findes på fil hos FCC, og kan findes under afsnittet Display Grant på <u>www.fcc.gov/oet/ea/fccid</u>, efter du har søgt på FCC ID: MSQTF201.

Denne enhed er i overensstemmelse med SAR' tilladte niveauer af RFudstråling for den generelle befolkning ifølge ANSI/EEE C95.1-1999, og er blevet testet i overensstemmelse med de målemetoder og procedurer, som står beskrevet i OET Bulletin 65, tillæg C.

### IC Reglement bestemmelser

Denne enhed er i overensstemmelse med Industry Canada RSS standarderne. Betjeningen er underlagt følgende to betingelser: (1) Denne enhed må ikke forårsage interferens, og (2) denne enhed skal acceptere enhver interferens, herunder interferens, der kan forårsage uønskede funktion.

Denne Klasse B digitale enhed stemmer overens med de canadiske ICES-003 reglementer.

Cet appareil numérique de la classe B est conforme à la norme NMB-003 du Canada.

Denne Katagori II radiokommunikationsenhed stemmer overens med Industry Canada Standard RSS-310.

Ce dispositif de radiocommunication de catégorie II respecte la norme CNR-310 d'Industrie Canada.

### IC Erklæring om stråleudsættelse

Denne EUT er i overensstemmelse med SAR' tilladte niveauer af RFudstråling for den generelle befolkning ifølge IC RSS-102, og er blevet testet i overensstemmelse med de målemetoder og procedurer, som står beskrevet i IEEE 1528. Dette udstyr må installeres og betjenes med en minimumsafstand på 0cm mellem radiatoren og din krop.

Denne enhed og dens antenne må ikke placeres eller betjenes sammen med nogen anden antenne eller sender.

Valg af landekode funktionen er deaktiveret på produkter, der sælges i USA/ Canada.

På de produkter, der kan købes i USA/ Canada markets, er det kun kanal 1~11, der kan bruges. Det er ikke muligt at vælge andre kanaler.

# CE mærke advarsel

# CE CE mærkning af enheder uden trådløs LAN/Bluetooth

Den afsendte version af denne enhed overholder kravene i EEC direktiverne 2004/108/EC vedrørende "Elektromagnetisk kompatibilitet" og 2006/95/EC, " Lavspændingsdirektivet"

# $( \in \mathbb{O} )$

### CE mærkning af enheder med trådløs LAN/Bluetooth

Dette udstyr overholder kravene i direktiv 1999/5/EC fra Europaparlamentet og -kommissionen af 9. Marts 1999 vedrørende radio- og telekommunikationsudstyr og gensidig anerkendelse af overensstemmelse.

### Krav til strømsikkerhed

Produkter med elektriske strømværdier op til 6A og som ikke vejer mere end 3Kg skal bruge godkendte el ledninger, der er større end eller lig med: H05VV-F, 3G, 0,75mm<sup>2</sup> eller H05VV-F, 2G, 0,75mm<sup>2</sup>.

### ASUS Genbrugs- og returtjenester

ASUS' genbrugs- og returtjenester kommer fra vores engagement i de højeste standarder indenfor beskyttelse af vores miljø. Vi tror på at finde løsninger for dig, så du er i stand til at genbruge vores produkter, batterier og andre komponenter, samt vores emballage. Se venligst http://csr.asus.com/english/ Takeback.htm for yderligere oplysninger om genbrug i de forskellige lande.

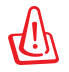

#### Risiko for eksplosion, hvis batteri udskiftes med en forkert type. Bortskaf brugte batterier i henhold til anvisningerne

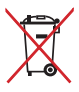

Bortskaf IKKE batteriet sammen med husholdingsaffaldet. Symbolet med den overkrydsede affaldscontainer på hjul indikerer, at batteriet ikke må anbringes sammen med husholdningsaffald.

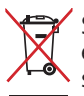

Smid IKKE Eee Pad ud med husholdningsaffaldet. Dette produkt er designet på en sådan måde, at dele af det kan gebruges. Dette symbol med den overkrydsede affaldscontainer på hjul angiver, at produktet (elektrisk og elektronisk udstyr samt kviksølvholdige knapcellebatterier) ikke må bortskaffes med det almindelige husholdningsaffald. Tjek de lokale regler for bortskaffelse af elektroniske produkter.

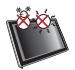

SIKKER TEMPERATURER: Denne Eee Pad må kun bruges i omgivelser med temperaturer på mellem 0°C (32°F) og 35 °C (95 °F).

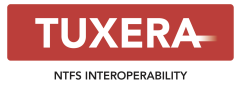

Tuxera software leverer support til NTFS formatet.

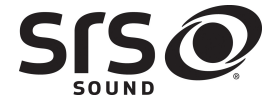

SRS SOUND er et varemærke tilhørende SRS Labs, Inc. SOUND technology er brugt med licens fra SRS Labs, Inc.

AccuWeather.com®

Vejroplysningerne er leveret af AccuWeather.com®.

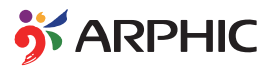

iFont skrifttypen, som er brugt i dette produkt, er udvilket af Arphic.

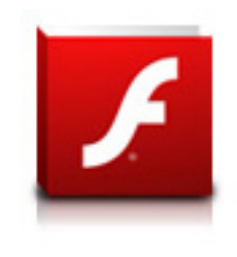

Adobe® Flash® Player support+

+Flash Player 10.2 kan nu downloades på Android Markedet. Dette er en produktion GA (generelt tilgængelig) udgave af Android 2.2 (Froyo) og 2.3 (Gingerbread) enheder, og er en foreløbig betaversion til Android 3.x (Honeycomb) tabletter, der som minimum har Google's 3.0.1 systemopdatering.

For yderligere oplysninger, bedes du venligst besøge <u>http://blogs.adobe.com/flashplayer/</u>.

# **Ophavsret Information**

Ingen del af denne manual, inklusive produkterne og softwaren beskrevet heri, må - undtagen som reservedokumentation for køberen selv - på nogen måde kopieres, transmitteres, transkriberes, lagres på et søgesystem eller oversættes til andet sprog uden udtrykkelig, skriftlig tilladelse fra ASUSTEK COMPUTER INC. ("ASUS").

ASUS og Eee Pad bomærket er varemærker for ASUSTek Computer Inc. Oplysningerne i dette dokument kan ændres uden varsel.

### Copyright @ 2011 ASUSTeK COMPUTER INC. Alle rettigheder for beholdt.

# Ansvarsbegrænsning

Der kan opstå tilfælde, hvor du, som følge af mangler fra ASUS' side eller andet ansvar, er berettiget til erstatning fra ASUS. I alle sådanne tilfælde, uanset baggrunden for hvilken du er berettiget til erstatning fra ASUS, er ASUS kun ansvarlig - op til den listede kontraktpris - for skade på person (inklusive død), skade på fast ejendom, skade på konkret personlig ejendom samt for reel og direkte skade som følge af undladelse af eller fejl ved udførelse af de retslige forpligtelser under denne garanti.

ASUS vil kun være ansvarlig for og erstatte tab, skade, skader eller krav på basis af denne kontrakt, skadevoldende handling eller brud i henhold til denne garantierklæring.

Denne begrænsning gælder også ASUS' leverandører og forhandlere. Den er ASUS', dets leverandørers og din forhandlers maksimale, kollektive ansvar.

ASUS ER IKKE UNDER NOGEN OMSTÆNDIGHEDER ANSVARLIG FOR: (1) TREDIEPARTS SKADESKRAV MOD DIG, (2) TAB AF ELLER SKADE PÅ DINE DATAREGISTRERINGER, (3) SÆRLIGE, TILFÆLDIGE ELLER INDIREKTE SKADER ELLER FOR NOGEN ØKONOMISK FØLGESKADE (HERUNDER TAB AF FORTJENESTE OG OPSPARING), OGSÅ SELVOM ASUS, DETS LEVERANDØRER ELLER DIN FORHANDLER ER OPLYST OM MULIGHEDEN HERFOR.

| Producent                  | ASUSTek COMPUTER INC.                                |
|----------------------------|------------------------------------------------------|
| Adresse, by                | No. 150, LI-TE RD., PEITOU, TAIPEI 112, TAIWAN R.O.C |
| Land                       | TAIWAN                                               |
| Autoriseret repræsentant i | ASUS COMPUTER GmbH                                   |
| Europa                     |                                                      |
| Adresse, by                | HARKORT STR. 21-23, 40880 RATINGEN                   |
| Land                       | GERMANY                                              |